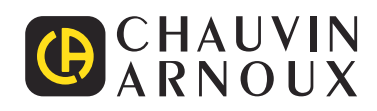

# PEL 51 PEL 52

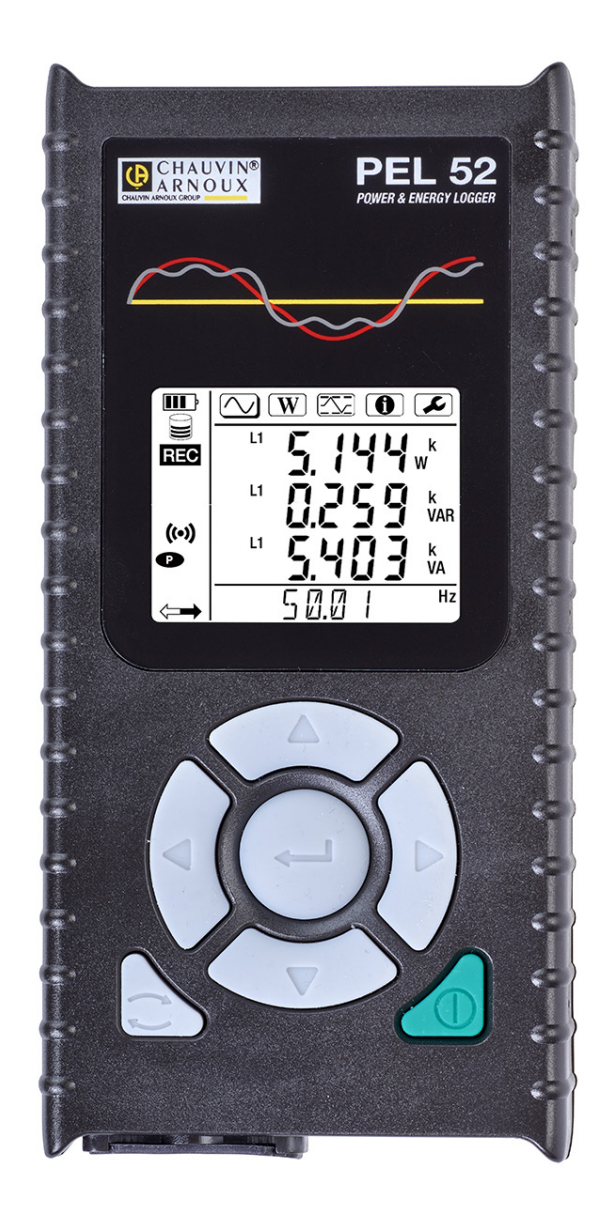

**Power & Energy Logger** 

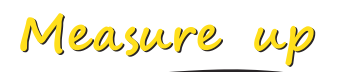

For best results from your device:

- **read** this user manual carefully, and
- **comply** with the precautions for use.

| $\triangle$ | WARNING, risk of DANGER! The operator must refer to these instructions whenever this danger symbol appears.                                                                                                    |
|-------------|----------------------------------------------------------------------------------------------------|
| À           | Caution! Risk of electric shock. The voltage applied to parts marked with this symbol may be hazardous.                                                                                                    |
|             | Equipment protected by double insulation.                                                                                                    |
| i           | Useful information or tip.                                                                                                    |
| 52          | SD card.                                                                                                    |
|             | Strong magnetic field.                                                                                                    |
|             | The product has been declared recyclable after analysis of its life cycle in accordance with the ISO 14040 standard.                                                                                                    |
| Emception   | Chauvin Arnoux has adopted an Eco-Design approach in designing this appliance. Analysis of the complete lifecycle has enabled us to control and optimize the effects of the product on the environment. In particular, this appliance exceeds regulation requirements with respect to recycling and reuse. |
| CE          | The CE marking indicates compliance with the European Low Voltage Directive (2014/35/EU), the Electromagnetic Compatibility Directive (2014/30/EU), the Directive on Radioelectric Equipment (2014/53/EU) and the Directive on the Restriction of Hazardous Substances (RoHS, 2011/65/EU and 2015/863/EU). |
| UK<br>CA    | The UKCA marking certifies that the product is compliant with the requirements that apply in the United Kingdom, in particular as regards Low-Voltage Safety, Electromagnetic Compatibility, and the Restriction of Hazardous Substances.                                                                  |
| X           | The rubbish bin with a line through it indicates that, in the European Union, the product must undergo selective disposal in compliance with Directive WEEE 2012/19/EU. This equipment must not be treated as household waste.                                                                             |

#### **Definition of measurement categories**

- Measurement category IV corresponds to measurements taken at the source of low-voltage installations. Example: power feeders, meters and protection devices.
- Measurement category III corresponds to measurements on building installations. Example: distribution panel, circuit-breakers, machines or fixed industrial devices.
- Measurement category II corresponds to measurements taken on circuits directly connected to low-voltage installations.
   Example: power supply to electrical appliances and portable tools.

This device complies with safety standard IEC/EN 61010-2-30 or BS EN 61010-2-030, the leads comply with IEC/EN 61010-031 or BS EN 61010-031 and the current sensors comply with IEC/EN 61010-2-032 or BS EN 61010-2-032 for voltages up to 600 V in category III.

Failure to observe the safety instructions may result in electric shock, fire, explosion, and/or destruction of the device and of the installations.

- The operator and/or the responsible authority must carefully read and clearly understand the various precautions to be taken in use. Sound knowledge and a keen awareness of electrical hazards are essential when using this instrument.
- Use only the leads and accessories supplied. The use of leads (or accessories) of a lower voltage or category limits the voltage or category of the combined device and leads (or accessories) to that of the leads (or accessories).
- Before each use, check the condition of the insulation on the leads, housing, and accessories. Any item of which the insulation is deteriorated (even partially) must be set aside for repair or scrapping.
- Do not use the instrument on networks of which the voltage or category exceeds those mentioned.
- Do not use the instrument if it seems to be damaged, incomplete, or poorly closed.
- When removing and inserting the SD card, make sure the device is disconnected and turned off.
- Use personal protection equipment systematically.
- When handling the leads and crocodile clips, keep your fingers behind the physical guard.
- If the device is wet, dry it before connecting it.
- All troubleshooting and metrological checks must be performed by competent and accredited personnel.

## CONTENTS

| 1. GETTING STARTED                                    | 5  |
|-------------------------------------------------------|----|
| 1.1. Delivery condition                               | 5  |
| 1.2. Accessories                                      | 6  |
| 1.3. Spares                                           | 6  |
| 1.4. Charging the battery                             | 6  |
| 2. PRESENTATION OF THE INSTRUMENTS                    | 7  |
| 2.1. Description                                      | 7  |
| 2.2. PEL51 and PEL52                                  | 8  |
| 2.3. Terminal block                                   | 8  |
| 2.4. Rear                                             | 9  |
| 2.5. SD card slot                                     | 9  |
| 2.6. Mounting                                         | 10 |
| 2.7. Key functions                                    | 10 |
| 2.8. LCD display                                      | 10 |
| 2.9. Memory card                                      |    |
| 3. OPERATION                                          | 12 |
| 3.1. Turning the instrument on and off                | 12 |
| 3.2. Configuring the instrument                       | 13 |
| 3.3. Remote user interface                            |    |
| 3.4. Information                                      | 20 |
| 4. USE                                                | 22 |
| 4.1. Distribution networks and connections of the PEL | 22 |
| 4.2. Recording                                        | 23 |
| 4.3. Measured value display modes                     | 23 |
| 5. PEL TRANSFER SOFTWARE                              | 29 |
| 5.1. Functions                                        | 29 |
| 5.2. Installing PEL Transfer                          | 29 |
| 6. TECHNICAL SPECIFICATIONS                           | 31 |
| 6.1. Reference conditions                             | 31 |
| 6.2. Electrical properties                            | 31 |
| 6.3. Variation in the field of use                    |    |
| 6.4. Power supply                                     |    |
| 6.5. Environmental characteristics                    |    |
| 6.6. Wifi                                             |    |
| 6.7. Mechanical characteristics                       |    |
| 6.8. Electrical safety                                |    |
| 6.9. Electromagnetic compatibility                    |    |
| 6.10. Radio emission                                  |    |
| 6.11. Memory card                                     |    |
| 7. MAINTENANCE                                        | 40 |
| 7.1. Cleaning                                         | 40 |
| 7.2 Battery                                           | 40 |
| 7.3. Updating firmware                                | 40 |
| 8. WARRANTY                                           | 41 |
| 9. APPENDIX                                           |    |
| 9.1. Measurements                                     |    |
| 9.2. Measurement formulas                             | 43 |
| 9.3. Aggregation                                      | 43 |
| 9.4. Supported electrical networks                    |    |
| 9.5. Values available                                 |    |
| 9.6. Values available                                 |    |
| 9.7. Glossary                                         |    |

## **1.1. DELIVERY CONDITION**

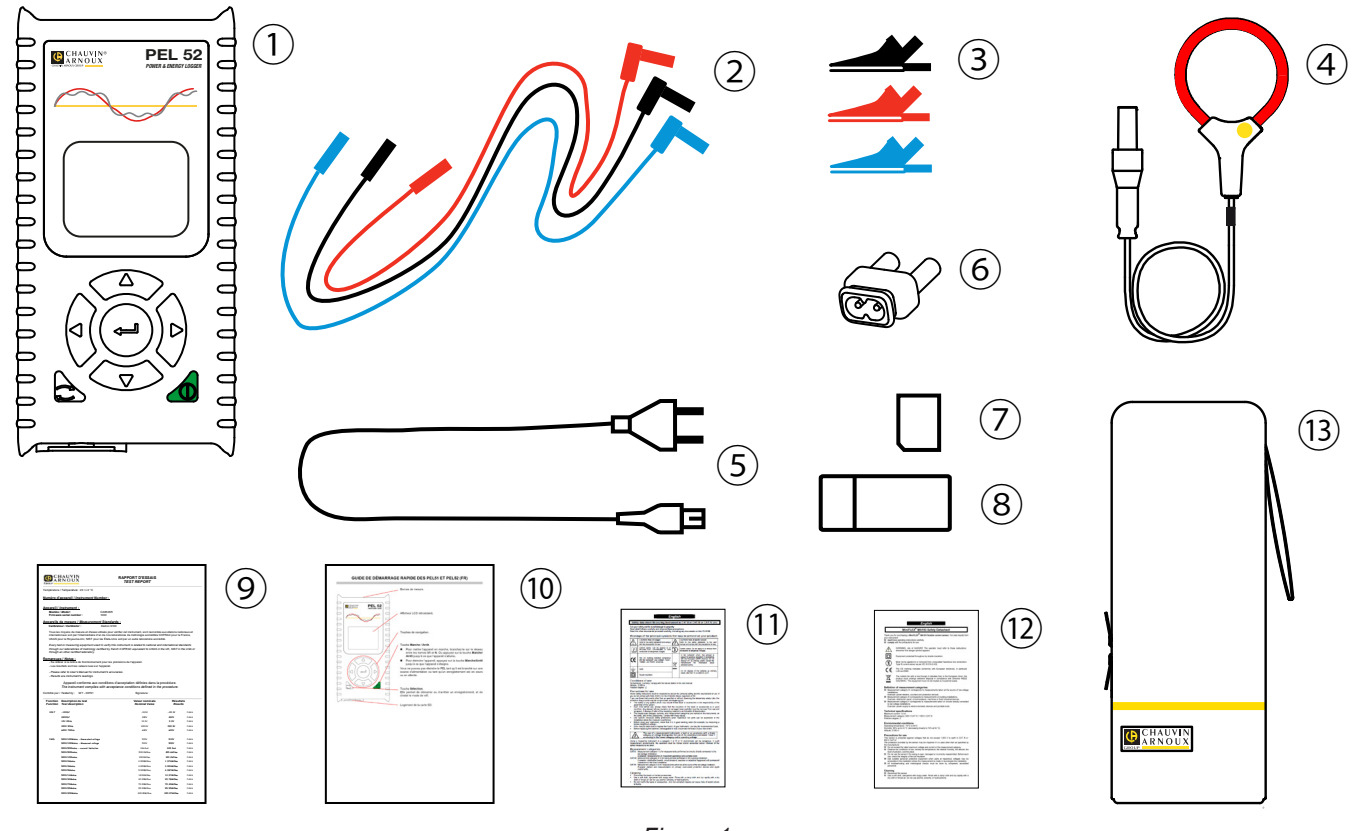

Figure 1

| No. | Designation                                                   | PEL51            | PEL52                  |
|-----|---------------------------------------------------------------|------------------|------------------------|
| 1   | PEL51 or PEL52                                                | 1                | 1                      |
| 2   | Safety leads, 3 m, banana-banana, straight-straight.          | 1 red<br>1 black | 1 red, 1 blue, 1 black |
| 3   | Crocodile clips.                                              | 1 red<br>1 black | 1 red, 1 blue, 1 black |
| 4   | MiniFlex MA194 250 mm current sensor.                         | 1                | 0                      |
| 5   | Power cord.                                                   | 1                | 1                      |
| 6   | C8 male / 2 banana plugs adapter                              | 1                | 1                      |
| 7   | 8 GB SD card (in the device).                                 | 1                | 1                      |
| 8   | SD card-USB adapter.                                          | 1                | 1                      |
| 9   | Test report.                                                  | 1                | 1                      |
| 10  | Multilingual quick start guide.                               | 1                | 1                      |
| 11  | Multilingual device safety data sheet.                        | 1                | 1                      |
| 12  | Multilingual safety data sheet for current sensors and leads. | 2                | 2                      |
| 13  | Carrying bag                                                  | 1                | 0                      |

Table 1

## **1.2. ACCESSORIES**

- MiniFlex MA194 250 mm
- MiniFlex MA194 350 mm
- MiniFlex MA194 1000 mm
- MN93 clamp
- MN93A clamp
- C193 clamp
- MINI 94 clamp
- AmpFlex<sup>®</sup> A193 450 mm
- AmpFlex<sup>®</sup> A193 800 mm
- BNC adapter
- Dataview software

## 1.3. SPARES

- 1.8m power cord
- C8 male / 2 male banana plugs
- Set of 2 safety cables, black and red, banana-banana straight-straight and 2 crocodile clips (for the PEL51).
- Set of 3 black safety cables, banana-banana straight-straight and 3 crocodile clips (for the PEL52).

For accessories and spares, see our website: <u>www.chauvin-arnoux.com</u>

## **1.4. CHARGING THE BATTERY**

Before first use, fully charge the battery at a temperature between 0 and 40°C.

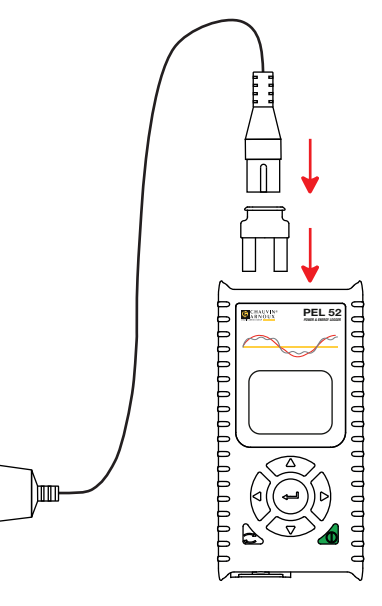

Figure 2

90 ... 690 V 50 ... 60 Hz Connect the C8 / banana adapter between the V1 and N terminals
 Plug the power cord into the adapter and mains power.
 The device turns on.

The IIII symbol indicates that charging is in progress. When it is on and steady, the battery is charged.

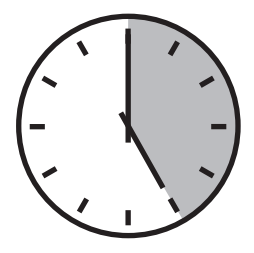

It takes about 5 hours to charge a discharged battery.

## 2.1. DESCRIPTION

#### PEL: Power & Energy Logger

The PEL51 and PEL52 are single-phase and two-phase power and energy loggers that are easy to use. They have a large backlit LCD display and an SD card to store the measurements.

The PEL makes it possible to record voltage, current, power and energy on alternating current distribution grids (50 Hz or 60 Hz). It is designed to operate in 600 V category III or lower environments.

Compact, it fits into many distribution panels. Its housing is waterproof and shock resistant.

It operates on mains power and has a backup battery that recharges directly on the grid during measurements.

It allows the following measurements and calculations to be made:

- Phase-to-neutral and phase-to-phase voltage measurements (PEL52) up to 600 V.
- Current measurements up to 25,000 A with different current sensors.
- Automatic recognition of the different types of current sensors.
- Frequency measurements.
- Measurements of active power P (W), fundamental reactive power Qt (var) and apparent power S (VA) power.
- Measurements of fundamental active power Pf (W), non-active power N (var) and distorting power D (var) using the PEL Transfer application software.
- Measurements of active energy at source and load (Wh), reactive energy on 4 quadrants (varh) and apparent energy (VAh).
- Total energy meter.
- Calculation of  $\cos \varphi$  and power factor (PF).
- Phase angle measurement.
- Calculation of aggregations of values from 1 minute to 1 hour.
- Storage of values on SD, SDHC or SDXC card.
- Communication by wifi.
- PEL Transfer software for data recovery, configuration and communication in real time with a PC.
- Connection to an IRD server to communicate between private networks.

## 2.2. PEL51 AND PEL52

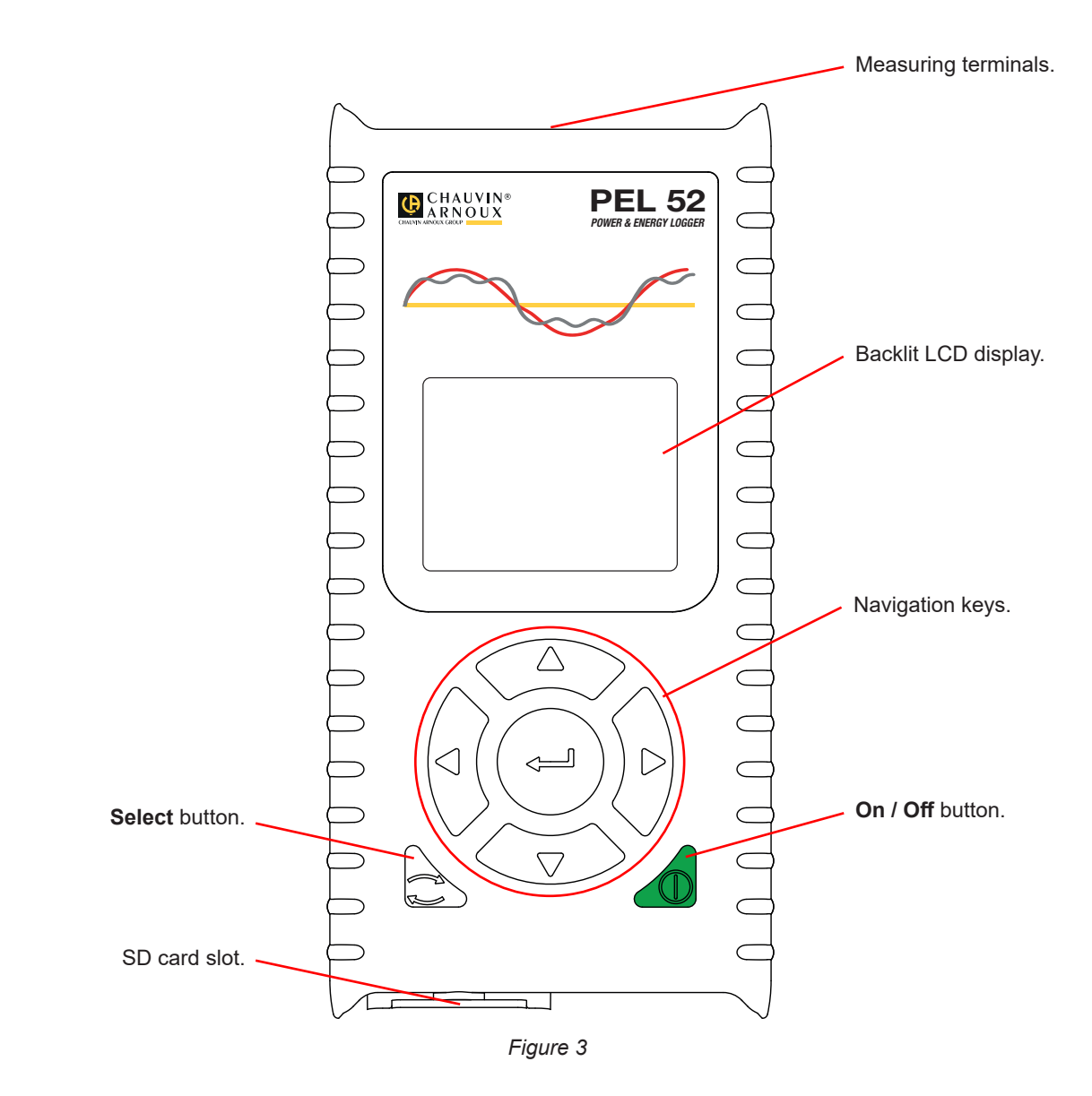

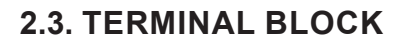

1

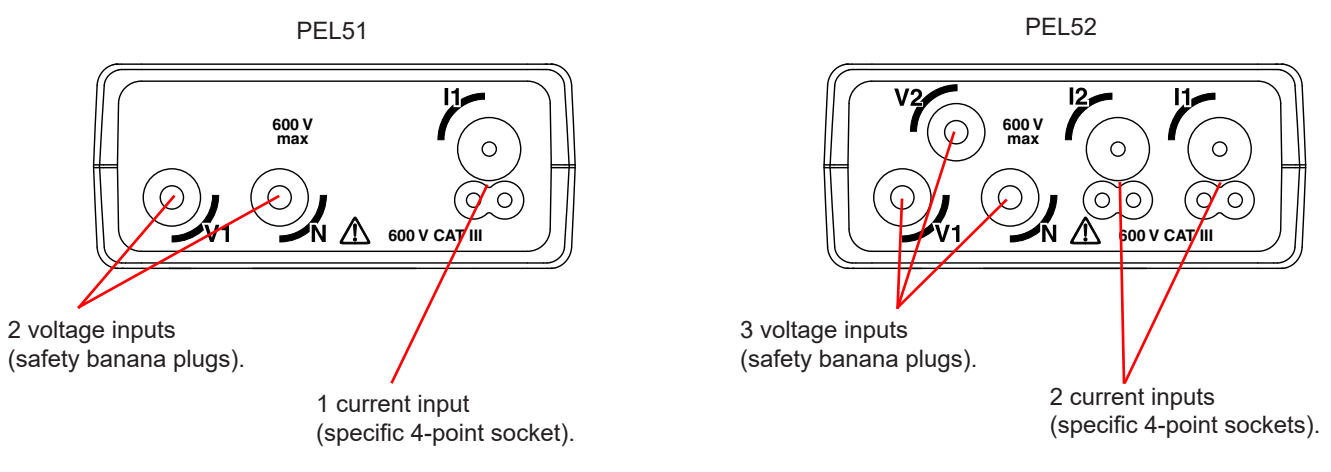

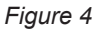

Before connecting a current sensor, consult its safety data sheet or its downloadable user's manual.

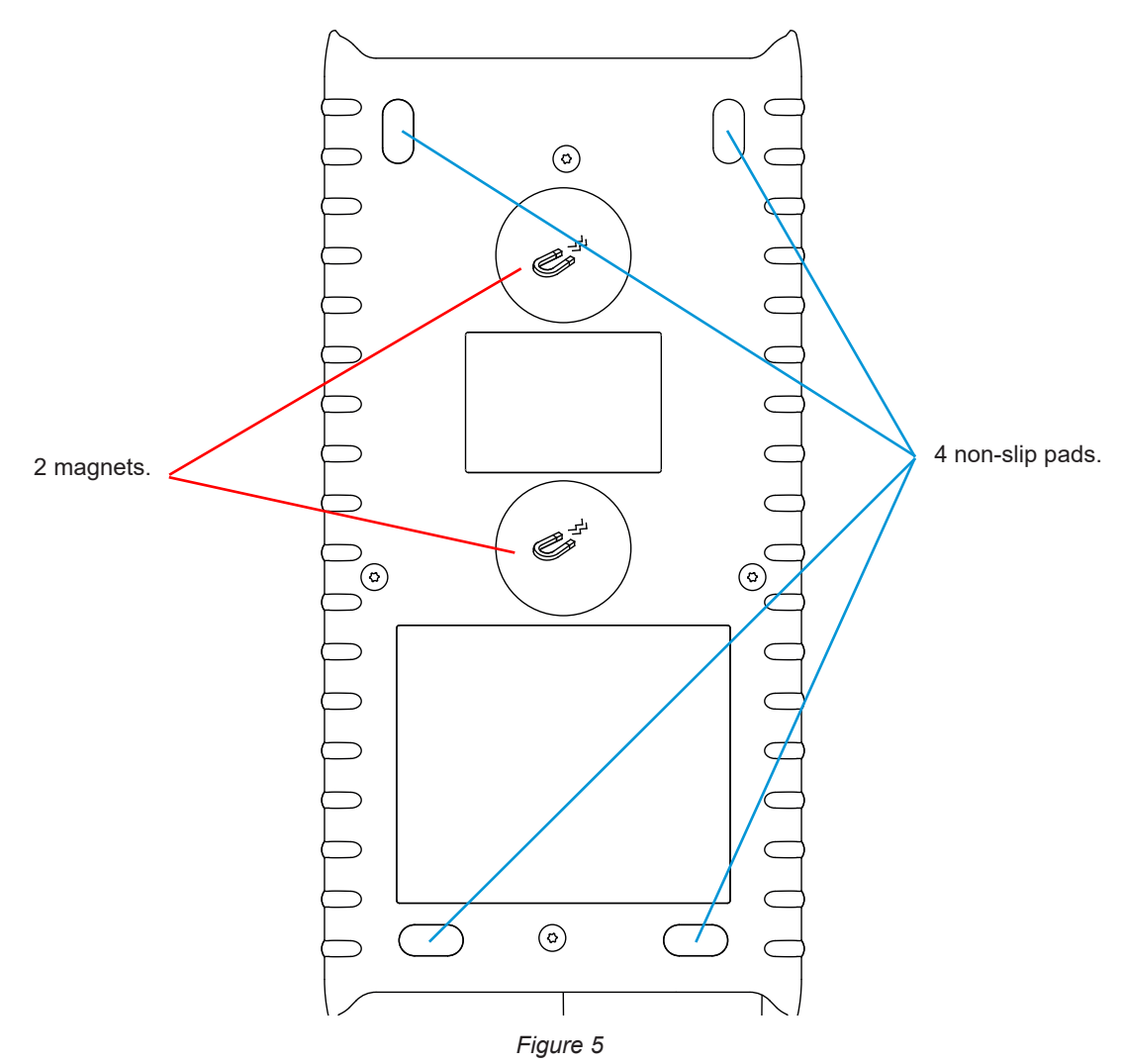

## 2.5. SD CARD SLOT

i

The PEL must not be used when the SD card slot is open.

Before opening the SD card slot, disconnect the device and turn it off.

To unlock the protective cap, turn the screw a quarter turn.

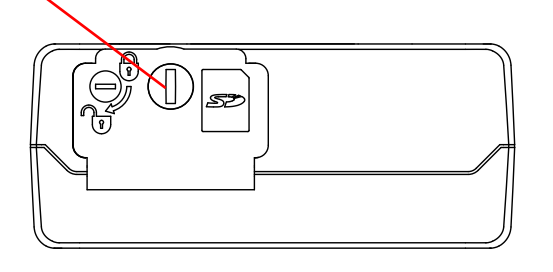

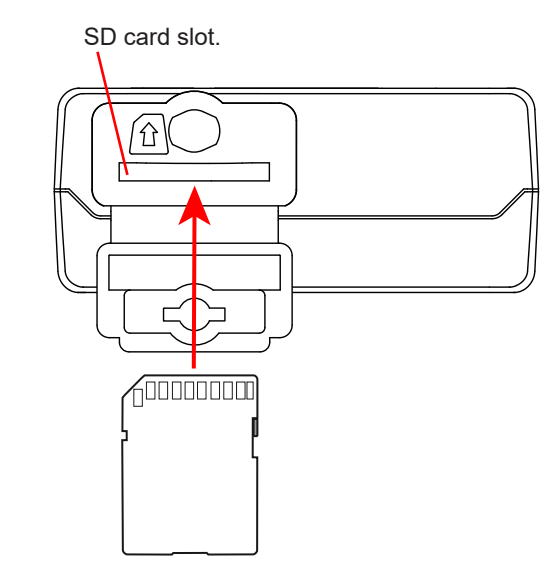

Figure 6

Open the protective cap to access the SD card.

To remove the card, press it down.

To insert the card, press it in the direction shown until you hear a "click".

## 2.6. MOUNTING

As a recorder, the PEL is intended to be installed for a fairly long period in a technical room.

The PEL must be placed in a well ventilated room whose temperature must not exceed the values specified in § 6.5.

The PEL can be mounted on a flat vertical ferromagnetic surface using the magnets incorporated in its housing.

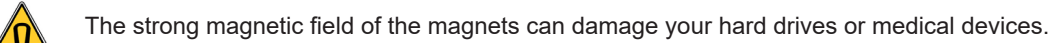

## 2.7. KEY FUNCTIONS

| Key        | Description                                                                                                    |
|------------|----------------------------------------------------------------------------------------------------|
| $\bigcirc$ | On / Off button<br>A long press turns the device on or off.<br>The device cannot be turned off while a recording is in progress or pending.                                                                                      |
| 2          | Select key<br>It starts or stops a recording and allows wifi mode to be chosen.                                                                                                    |
|            | <b>Navigation key</b><br>Used to configure the device and browse the data displayed.                                                                                                    |
| <b>~</b>   | Enter key<br>In configuration mode, selects a setting to change.<br>In measurement and power display modes, displays phase angles.<br>In select mode, starts or stops a recording. It also allows the type of wifi to be chosen. |

Table 2

Pressing any key turns on the display backlighting for 3 minutes.

## 2.8. LCD DISPLAY

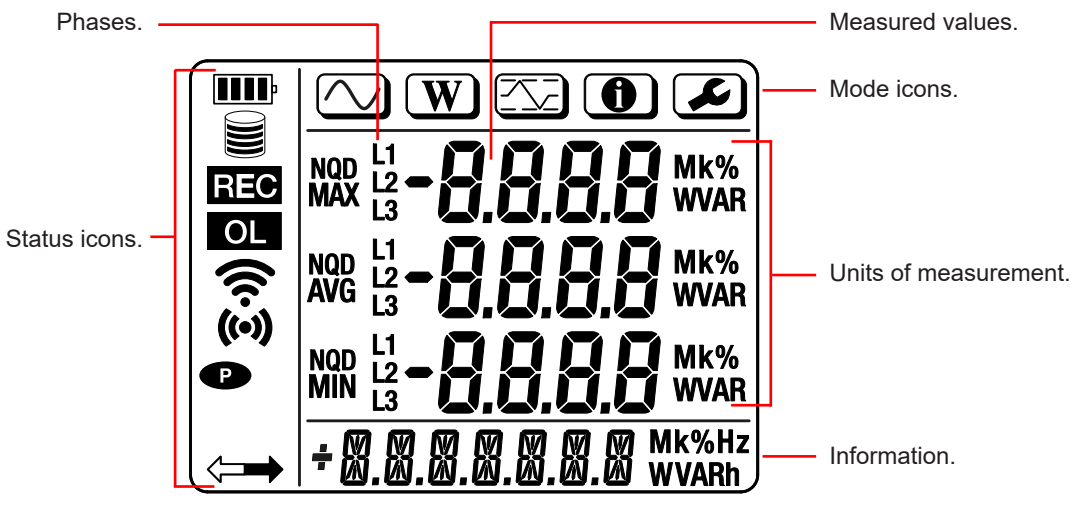

Figure 7

#### 2.8.1. STATUS ICONS

| Icon  | Description                                                                                                    |
|-------|----------------------------------------------------------------------------------------------------|
| III   | Indicates battery charge status.<br>When blinking, battery needs charging.                                                                                                    |
|       | Indicates memory card is full.<br>When blinking, SD card is missing or locked.                                                                                                    |
| REC   | When blinking, a recording is scheduled.<br>When on and steady, a recording is in progress.                                                                                                    |
| OL    | Indicates an out-of-range value that cannot be displayed.<br>Or that the two current sensors are different (PEL52).                                                                                        |
| ((•)) | Indicates active wifi at the access point.<br>When blinking, a transmission is in progress.                                                                                                    |
| ((v·  | Indicates active wifi at the router.<br>When blinking, a transmission is in progress.                                                                                                    |
| P     | Indicates the device's automatic shutdown function is disabled.<br>It blinks when the device is operating only on the battery, i.e., when battery charging from the measuring<br>terminals is deactivated. |
|       | Indicates the device is being controlled remotely (by a PC, smartphone or tablet).                                                                                                    |

Table 3

#### 2.8.2. MODE ICONS

| Icon | Description                              |  |  |  |  |  |
|------|------------------------------------------|--|--|--|--|--|
|      | Measurement mode (instantaneous values). |  |  |  |  |  |
| W    | Power and energy mode.                   |  |  |  |  |  |
|      | Maximum mode.                            |  |  |  |  |  |
| •    | Information mode.                        |  |  |  |  |  |
|      | Configuration mode.                      |  |  |  |  |  |

Table 4

## 2.9. MEMORY CARD

i

The PEL accepts SD, SDHC and SDXC cards formatted FAT32, up to 32 GB capacity. A 64 GB SDXC card must be formatted as 32 GB on a PC.

The PEL is delivered with a formatted SD card. If you want to install a new SD card:

- Open the elastomer cap marked *S* (see § 2.5).
- Press the SD card that is in the device and then remove it.

Do not remove the SD card if there is a recording in progress.

- Check that the new SD card is not locked.
- It is preferable to format the SD card in the device using the PEL Transfer software, otherwise format it using a PC.
- Insert the new card and press it in all the way.
- Replace the elastomer protective cap.

The PEL must be configured before any recording. Configuration involves the following steps:

- Establish a wifi connection with the PC (to use the PEL Transfer software, see § 5).
- Select the connection according to the type of distribution network.
- Connect the current sensor(s).
- Define the nominal primary current according to the current sensor used.
- Select the aggregation period.

This configuration is made in Configuration mode (see § 3.2) or with the PEL Transfer software.

In order to avoid accidental changes, the PEL cannot be configured while recording or if there is a recording pending.

## 3.1. TURNING THE INSTRUMENT ON AND OFF

#### 3.1.1. TURNING ON

i

Connect the PEL to the network between the V1 and N, and it will turn on automatically. Otherwise, press the On/Off button until the device turns on.

The battery begins to recharge automatically when the PEL is connected to a voltage source between the **V1** and **N** terminals. Battery life is approximately one hour when fully charged. This allows the device to continue operating during brief power cuts.

#### 3.1.2. AUTO OFF

By default, the device operates in continuous mode (P symbol displayed).

When the device is running on battery power, you can choose to have it turn off automatically after a period with no keyboard activity and no recording in progress. This time will be defined in PEL Transfer (see § 5). This saves the battery life.

#### 3.1.3. TURNING OFF

You cannot turn the PEL off while it is connected to a power source or while a recording is in progress or pending. This is a precaution intended to prevent a recording being unintentionally stopped by the user.

To turn the PEL off:

- Disconnect the PEL.
- Press the **On/Off** button until the device turns off.

#### **3.1.4. BATTERY OPERATION**

In certain applications, such as measurements on low fan-out generators, powering the device from the network can disturb the measurement.

To operate on the battery alone, press  $\frown$  and  $\bigcirc$  keys simultaneously. The  $\bullet$  symbol blinks.

## **3.2. CONFIGURING THE INSTRUMENT**

Several main functions can be configured directly on the device. For full configuration, use the PEL Transfer software (see § 5) once wifi communication has been established.

To enter Configuration mode from the device, press the  $\triangleleft$  or  $\blacktriangleright$  keys until the symbol is selected.

The following screen is displayed:

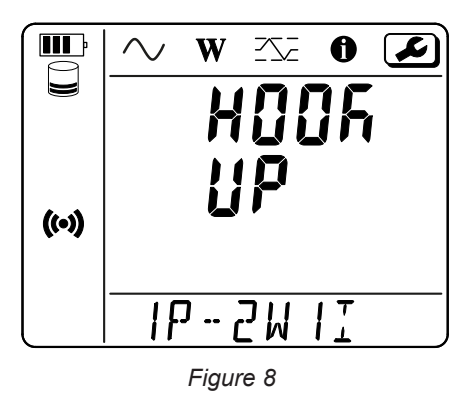

1

If the PEL is already being configured from the PEL Transfer software, it is not possible to enter Configuration mode on the device. In this case, when an attempt is made to configure it, the screen displays **LOCK**.

#### 3.2.1. NETWORK TYPE (PEL52)

To change the network, press the *key*.

- 1P-2W1I: Single-phase 2-wire with a current sensor
- 1P-3W2I: Single-phase 3-wire (2 voltages in phase) with two current sensors
- 2P-3W2I: Two-phase 3-wires (2 voltages in opposite phases) with two current sensors

#### 3.2.2. WIFI

Press the ▼ key to go to the following screen.

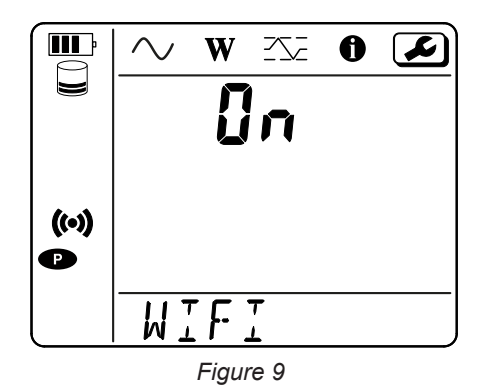

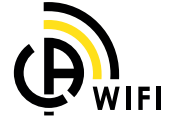

For the wifi to operate, the battery must be sufficiently charged (IIII) or IIII).

Press the - key to activate or deactivate the wifi. If the battery is too low, the device indicates it and activation is not possible.

#### To establish a wifi connection

Enable wifi.

i

 This connection then lets you connect your PC to any other device such as a smartphone or a tablet. The connection procedure is detailed below.

#### 1) Wifi access point connection procedure

The first connection must be made in wifi access point mode.

- Press the Select C first. The device displays START REC. PUSH ENTER TO START RECORDING.
- Press the C key a second time and the device displays () WIFI ST. PUSH ENTER FOR WIFI ST. S WIFI OFF. PUSH ENTER FOR WIFI OFF or WIFI AP. PUSH ENTER FOR WIFI AP.

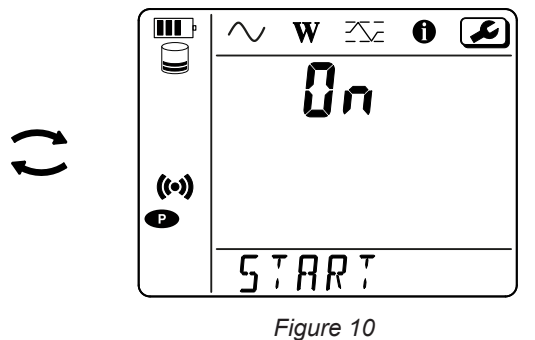

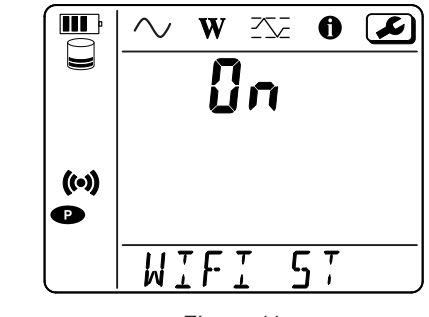

Figure 11

Change with the *key* to have *(w)* **WIFI AP**. Your device's IP address, shown in the information menu, is 192.168.2.1 3041 UDP.

Connect your PC to the device's wifi. In the Windows status bar, click the connection symbol. Select your device from the list.

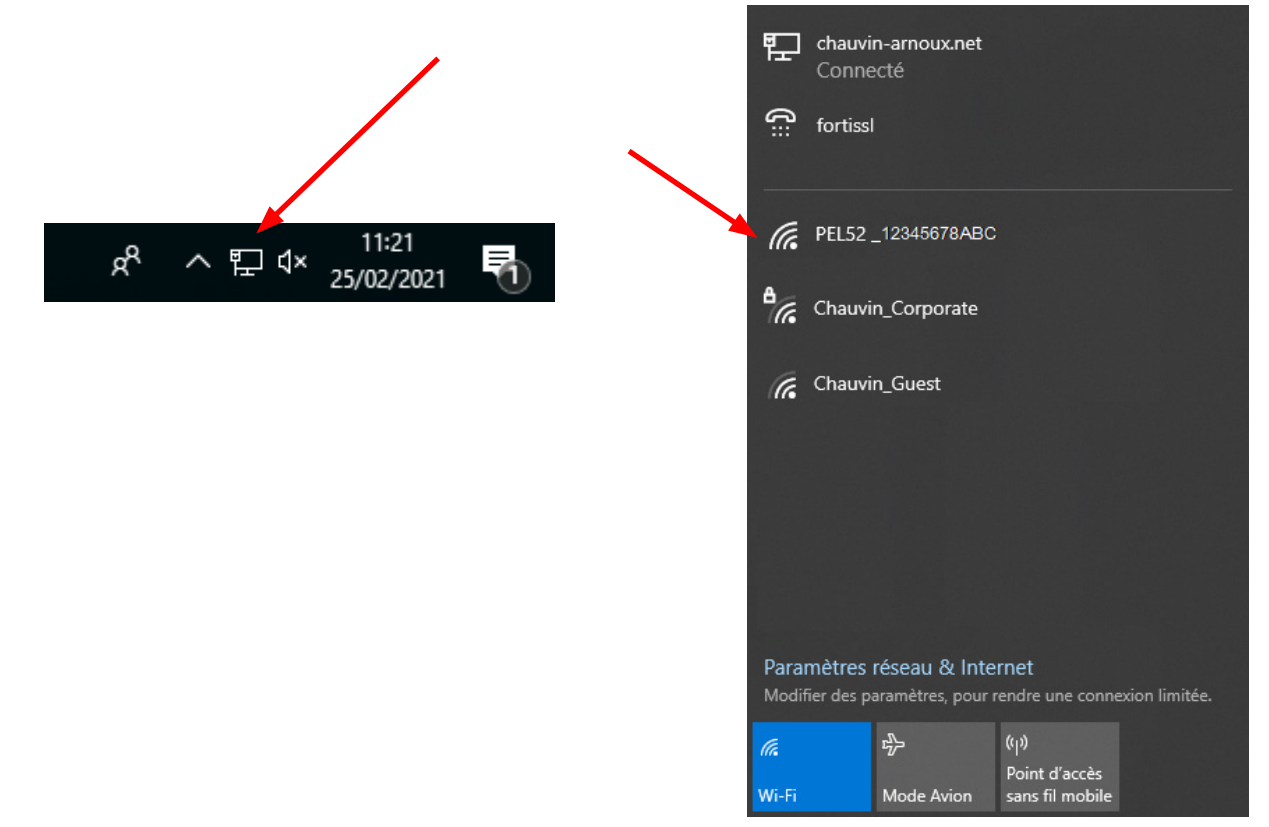

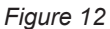

- Start the PEL Transfer application software (see § 5).
- Go to Device, Add a device, PEL51 or PEL52, to Wifi access point.

This connection to the PEL Transfer software lets you:

- Configure the device,
- Access real-time measurements,
- Upload the recordings,
- Change the access point SSID name and secure it with a password,
- Enter the SSID and password for a wifi network to which the device can connect,
- Enter the IRD server password, allowing the device to access separate private networks.

If the username and password are lost, you can reset to factory configuration (see § 3.2.5)

#### 2) Wifi connection procedure (continued)

Once your device is connected to a wifi access point, you can connect it to a wifi router. This will allow you to access your device from a smartphone or tablet, or even from an IRD network through a public or private network.

#### Configuration of the wifi router connection

In PEL Transfer, go to the Configuration menu Communication tab, and enter the network name (SSID) and password in the box Wifi router connection, port 3041, UDP protocol. The SSID is the name of the network you want to connect to. It can be the network of your smartphone or tablet in access point mode.

| eneral                                                          | Commu                             | nication                              | Measurement                                       | Current Sensors          | Recording | Meters                                      |          |        |              |
|-----------------------------------------------------------------|-----------------------------------|---------------------------------------|---------------------------------------------------|--------------------------|-----------|---------------------------------------------|----------|--------|--------------|
| Wifi a                                                          | iccess poi                        | nt                                    |                                                   |                          |           |                                             |          |        |              |
|                                                                 |                                   |                                       |                                                   |                          |           | -                                           |          |        |              |
|                                                                 |                                   | SSID:                                 | PEL52_112                                         | 233ABC                   |           | (32 ASCII characters max)                   |          |        |              |
|                                                                 | Authe                             | entication:                           | Open                                              | $\sim$                   |           |                                             |          |        |              |
|                                                                 | 7101011                           |                                       |                                                   |                          |           |                                             |          |        |              |
|                                                                 |                                   |                                       |                                                   |                          |           |                                             |          |        |              |
| Wife a                                                          | oppost to                         | routor                                |                                                   |                          |           |                                             |          |        |              |
| will C                                                          | onnectit                          | Touter                                |                                                   |                          |           |                                             |          |        |              |
|                                                                 | SSID:                             | Router_v                              | vifi                                              |                          | (32 ASCI  | characters max)                             | Port:    | 3041 ( | (1 to 65535) |
| Da                                                              | coword.                           | 6241838                               | 6                                                 |                          |           | characters max)                             | Protocol | OUDP   | OTCP         |
| Password: 62418386 (64 ASCII characters max) Protocol: OUP OTCP |                                   |                                       |                                                   |                          |           |                                             |          |        |              |
| FG                                                              | ssworu.                           |                                       |                                                   |                          |           |                                             |          |        |              |
| Fa                                                              | ssword.                           |                                       |                                                   |                          |           |                                             |          |        |              |
| Fa                                                              | ssword.                           |                                       |                                                   |                          |           |                                             |          |        |              |
| IRD S                                                           | erver                             |                                       |                                                   |                          |           |                                             |          |        |              |
| IRD S                                                           | ierver                            |                                       |                                                   |                          |           |                                             |          | Edit I | RD server    |
| IRD S                                                           | ierver —                          | Passwor                               | 1: Password\$                                     | 5                        | _         | (8 to 64 ASCII characters)                  |          | Edit I | RD server    |
| IRD S                                                           | ierver —                          | Passwore                              | d: Password\$                                     | ;                        |           | (8 to 64 ASCII characters)                  |          | Edit I | RD server    |
| -IRD S<br>⊡Er                                                   | ierver<br>nable<br>Se             | Password                              | 1: Password\$<br>r: 112233ABC                     | 3                        |           | (8 to 64 ASCII characters)                  |          | Edit I | RD server    |
| -IRD S<br>⊡Er                                                   | erver<br>nable<br>Se              | Password                              | d: Password\$<br>r: 112233ABC                     | 3                        |           | 8 to 64 ASCII characters)                   |          | Edit I | RD server    |
| IRD S                                                           | ierver —<br>nable<br>Se           | Password                              | d: Password\$<br>r: 112233ABC                     | 5                        |           | 08 to 64 ASCII characters)                  |          | Edit I | RD server    |
| -IRD S<br>⊡Er<br>ASCII                                          | erver<br>nable<br>Se              | Passwori<br>rial numbe                | 1: Password\$<br>r: 112233ABC<br>7, a-z, 0-9, = = | ;                        |           | (8 to 64 ASCII characters)                  |          | Edit I | RD server    |
| -IRD S<br>Er<br>ASCII                                           | ierver<br>nable<br>Se<br>characte | Password<br>rial numbe                | j: Password\$<br>r: 112233ABC<br>Z, a-z, 0-9, **  | ;<br>',, "!#\$%'()*+,    |           | (8 to 64 ASCII characters)<br>[\]^_`{ }~"   |          | Edit I | RD server    |
| -IRD S<br>Er<br>ASCII                                           | ierver<br>nable<br>Se<br>characte | Password<br>rial numbe<br>rs are: A-; | 1: Password\$<br>r: 112233ABC<br>Z, a-z, 0-9, **  | ;                        | /;;<=>?@  | ] (8 to 64 ASCII characters)<br>[\]^_`{ }~" |          | Edit I | RD server    |
| IRD S                                                           | ierver<br>nable<br>Se             | Password<br>rial numbe                | j: Password\$<br>r: 112233ABC<br>7, a-z, 0-9, **  | ;<br>, ===, "!#\$%'()*+, | /:;<=>?@  | ] (8 to 64 ASCII characters)<br>[\]^_`{ }~" |          | Edit I | RD server    |

Figure 13

- Click **OK** to load the configuration into the device.
- Press twice on the Select Sutton on the device, then twice on the + key to switch to WIFI ST.
   Your device connects to this wifi network.
   The wifi access point connection is lost.

Once the PEL is connected to the network, you can find its IP address in information mode

In PEL Transfer, change the connection to Ethernet (LAN or wifi) and enter the IP address of your device, port 3041, UDP protocol.

This lets you connect several PELs on the same network.

| Add an Instrument Wizard                                                                                                    | ×                                                                                                    |
|----------------------------------------------------------------------------------------------------|----------------------------------------------------------------------------------------------------|
| How do you want to communicate with an instrument connected to this compu<br>This Wizard helps you add an instrument to your PEL Network. | uter or on a network?                                                                                                    |
| Select the option which describes the type of connection you want to use:                                                                 |                                                                                                    |
| A local instrument connected to this computer with:                                                                                       |                                                                                                    |
| Wifi access point                                                                                                    | Requires native wifi capability or use of<br>a wifi dongle.<br>Connect the computer to the instrument<br>as you would any wifi network before<br>proceeding. |
| An instrument connected to a network with:                                                                                                |                                                                                                    |
| O Ethernet (LAN or wifi)                                                                                                    |                                                                                                    |
| ) an IRD server                                                                                                    |                                                                                                    |
| Click on Next to proceed.<br>< Précéder                                                                                                   | nt Suivant > Annuler Aide                                                                                                    |

Figure 14

#### Configuration of the IRD server connection

- To connect the PEL to the IRD server, it must be in WIFI ST and the network to which it is connected must have internet access to be able to access the IRD server.
- Go to PEL Transfer, then to the Configuration menu the password that will be used to connect afterwards.
  Communication tab. Enable the IRD server and enter

| Configure       |            |                  |                     |           |                            |           |            | ×      |
|-----------------|------------|------------------|---------------------|-----------|----------------------------|-----------|------------|--------|
| General Commu   | nication   | Measurement      | Current Sensors     | Recording | Meters                     |           |            |        |
| Wifi access po  | int        |                  |                     |           |                            |           |            |        |
|                 |            | DEL 52 112       | 232ABC              |           | (22.40077                  |           |            |        |
|                 | 5511       | ): FLU32_112     | ZOJADC              |           | (32 ASCII characters max)  |           |            |        |
| Auth            | enticatior | Open             | $\sim$              |           |                            |           |            |        |
|                 |            |                  |                     |           |                            |           |            |        |
| Wifi connect to | o router   |                  |                     |           |                            |           |            |        |
| SSID            | Pouter     | wifi             |                     | (32 ASCII | (characters may)           | Port      | 3041 (1 to | 65535) |
| 3310.           | couter     |                  |                     |           | characters max)            | Porta     |            | TCD    |
| Password:       | 624183     | 86               |                     | (64 ASCII | characters max)            | Protocol: |            | TCP    |
|                 |            |                  |                     |           |                            |           |            |        |
| IRD Server      |            |                  |                     |           |                            |           |            |        |
| Enable          |            |                  |                     |           |                            |           | Edit IRD s | server |
|                 | Passwo     | rd: Password\$   |                     |           | (8 to 64 ASCII characters) |           |            |        |
| 50              | rial numb  | er: 1122334BC    |                     |           |                            |           |            |        |
|                 |            | CI. 112255ABC    |                     |           |                            |           |            |        |
|                 |            |                  |                     |           |                            |           |            |        |
| ASCII characte  | ers are: A | -Z, a-z, 0-9, "" | , """, "!#\$%'()*+, | /:;<=>?@  | [\]^_`{ }~"                |           |            |        |
|                 |            |                  |                     |           |                            |           |            |        |
|                 |            |                  |                     |           |                            |           |            |        |
|                 |            |                  |                     |           |                            | OK        | Annuler    | Aide   |

Figure 15

#### 3.2.3. NOMINAL PRIMARY CURRENT

Press the ▼ key to go to the following screen.

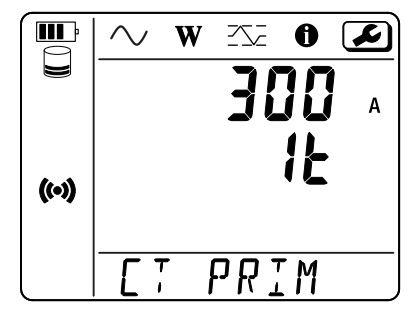

Figure 16

Connect the current sensor(s).

The current sensor is automatically detected by the device.

For the PEL52, if two current sensors are connected, they must be identical.

For AmpFlex<sup>®</sup> or MiniFlex sensors, press the ← key to select 300 or 3000 A.

The nominal currents of current sensors are as follows:

| Sensor                                      | Nominal current | Choice of gain                   | Number of turns                                  |
|---------------------------------------------|-----------------|----------------------------------|--------------------------------------------------|
| C193 clamp                                  | 1,000 A         | ×                                | ×                                                |
| AmpFlex <sup>®</sup> A193<br>MiniFlex MA194 | 300 or 3,000 A  | 4                                | 1, 2 or 3<br>to be configured in PEL<br>Transfer |
| MN93A clamp 5 A calibre                     | 5 A             | to be configured in PEL Transfer | ×                                                |
| MN93A clamp 100 A calibre                   | 100 A           | ×                                | ×                                                |
| MN93 clamp                                  | 200 A           | ×                                | ×                                                |
| MINI 94 clamp                               | 200 A           | ×                                | ×                                                |
| BNC adapter                                 | 1,000 A         | to be configured in PEL Transfer | ×                                                |

Table 5

#### 3.2.4. AGGREGATION PERIOD

Press the  $\mathbf{\nabla}$  key to go to the following screen.

|       | $\sim$ | W     | <u>-</u> | 0   | <u></u> |
|-------|--------|-------|----------|-----|---------|
|       |        |       |          | ļ   | м       |
|       |        |       |          |     | 1       |
| 1.5   |        |       |          |     |         |
| ((*)) |        |       |          |     |         |
|       |        | · _   |          | · _ |         |
|       | - HĽ   | טו    | - r t    | : K |         |
|       | F      | -igur | e 17     |     |         |

To change the aggregation period, press the ← key: 1, 2, 3, 4, 5 à 6, 10, 12, 15, 20, 30 or 60 minutes.

#### 3.2.5. RESET

Press the ▼ key to go to the following screen.

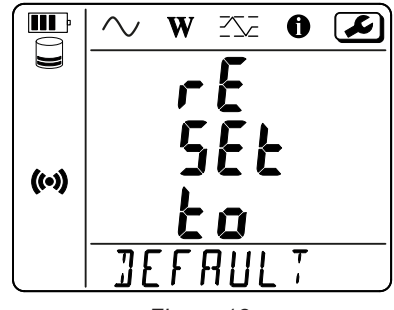

Figure 18

To reset the device to the default wifi configuration (direct wifi, password deleted), press the  $\leftarrow$  key. The device asks for confirmation before performing the reset. Press the  $\leftarrow$  key to confirm and any other key to cancel.

## **3.3. REMOTE USER INTERFACE**

The remote user interface runs on a PC, tablet or smartphone. It allows you to view device information.

- Enable wifi on the PEL. The remote user interface can work with an access point wifi () link or a router wifi ? link but not an IRD server link.
- On a PC, connect as indicated in §3.2.2.
   On a tablet or smartphone, share a wifi connection.
- In an Internet browser, enter http://device\_IP\_address.
   For a wifi access point ( connection, enter <u>http://192.168.2.1</u>
   For a wifi router connection, this address is indicated in the information menu (see §3.4).

The following screen will be displayed:

| PEL 52 Power & Energy Logger |             |                 |           |  |  |  |  |
|------------------------------|-------------|-----------------|-----------|--|--|--|--|
| Wi-Fi                        | RMS/Power   | Info            | Recording |  |  |  |  |
|                              |             |                 |           |  |  |  |  |
|                              | SSID:       |                 |           |  |  |  |  |
|                              | Password:   |                 |           |  |  |  |  |
|                              | IP address: | 192.168.002.001 |           |  |  |  |  |
| Edit                         |             |                 |           |  |  |  |  |
| Figure 19                    |             |                 |           |  |  |  |  |

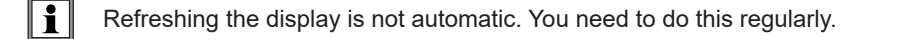

On the second tab, you can view the measurements:

| PEL 52 Power & Energy Logger |        |     |              |        |     |      |        |     |
|------------------------------|--------|-----|--------------|--------|-----|------|--------|-----|
|                              | Wi-Fi  | RM  | S/Power      | Info   |     | Reco | ording |     |
|                              |        |     |              |        |     |      |        |     |
| 11:                          | 16.2   | Α   | 12:          | 20.8   | Α   |      |        |     |
| V1-N:                        | 242.1  | v   | V2-N:        | 237.4  | v   | U12: | 4.7    | v   |
|                              |        |     |              |        |     |      |        |     |
| P1:                          | 3137.6 | W   | P2:          | 3950.3 | W   | PT:  | 7087.9 | W   |
| Q1:                          | 2353.2 | var | Q2:          | 2962.8 | var | QT:  | 5316.0 | var |
| S1:                          | 3922.0 | VA  | <b>\$2</b> : | 4937.9 | VA  | ST:  | 8859.9 | VA  |
|                              |        |     |              |        |     |      |        |     |
|                              |        |     | F:           | 50.2   | Hz  |      |        |     |
|                              |        |     |              |        |     |      |        |     |

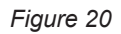

On the third tab, you can view the device information:

| PEL 52 Power & Energy Logger |                  |                       |           |  |
|------------------------------|------------------|-----------------------|-----------|--|
| Wi-Fi                        | RMS/Power        | Info                  | Recording |  |
|                              | Date:            | 3/17/2022             |           |  |
|                              | Time:            | 1:06:32               |           |  |
|                              | Location:        | Office                |           |  |
|                              |                  |                       |           |  |
|                              | Serial Number:   | 171759UKH             |           |  |
|                              | Name:            | PEL52-171759UKH       |           |  |
| F                            | irmware Version: | 1.4                   |           |  |
|                              |                  |                       |           |  |
|                              | Hook-up:         | 2P-3W2I (split phase) |           |  |
|                              | Current Sensor:  | C193 (1000 A)         |           |  |
|                              | Range:           | 1000                  |           |  |
|                              |                  |                       |           |  |

Figure 21

On the fourth tab, you can view information about the current recording or the last recording made.

| PEL 52 Power & Energy Logger |                  |                                                       |           |  |  |
|------------------------------|------------------|-------------------------------------------------------|-----------|--|--|
| Wi-Fi                        | RMS/Power        | Info                                                  | Recording |  |  |
|                              | SSID:            |                                                       |           |  |  |
| Re                           | cording Status:  | Elapsed                                               |           |  |  |
|                              | Session Name:    | WaterHeater_4                                         |           |  |  |
| F                            | Recording Start: | 3/2/2022 15:25:10                                     |           |  |  |
|                              | Recording End:   | 3/9/2022 13:31:11                                     |           |  |  |
| Reco                         | ording Duration: | 6:22:06:01 (days:h:min:s)                             |           |  |  |
| R                            | ecord 1-s Data:  | Yes                                                   |           |  |  |
|                              |                  |                                                       |           |  |  |
| :                            | SD-Card Status:  | Space available for<br>pending or active<br>recording |           |  |  |
| SD                           | -Card Capacity:  | 7579 (MBytes)                                         |           |  |  |
| SD-C                         | ard Free Space:  | 7568 (MBytes)                                         |           |  |  |

Figure 22

### **3.4. INFORMATION**

To enter Information mode, press the  $\triangleleft$  or  $\blacktriangleright$  keys until the  $\bigcirc$  symbol is selected.

Using the  $\blacktriangle$  and  $\blacktriangledown$  keys, scroll through the device information:

Type of network

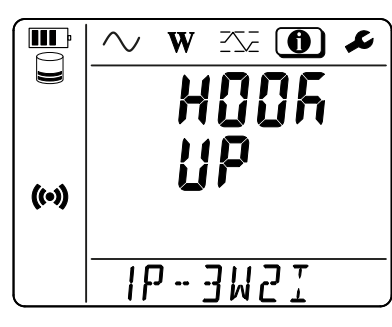

 Nominal primary current and number of turns: 1t, 2t or 3t (to be defined via PEL Transfer for Flex type current sensors)

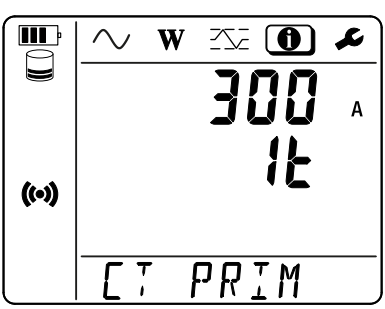

- C193 clamp: 1,000 A
- AmpFlex<sup>®</sup> or MiniFlex: 300 or 3,000 A
- MN93A clamp 5 A calibre: 5 A modifiable
- MN93A clamp 100 A calibre: 100 A
- MN93 clamp: 200 A
- Mini 94 clamp: 200 A
- BNC adapter: 1,000 A modifiable

Aggregation period 

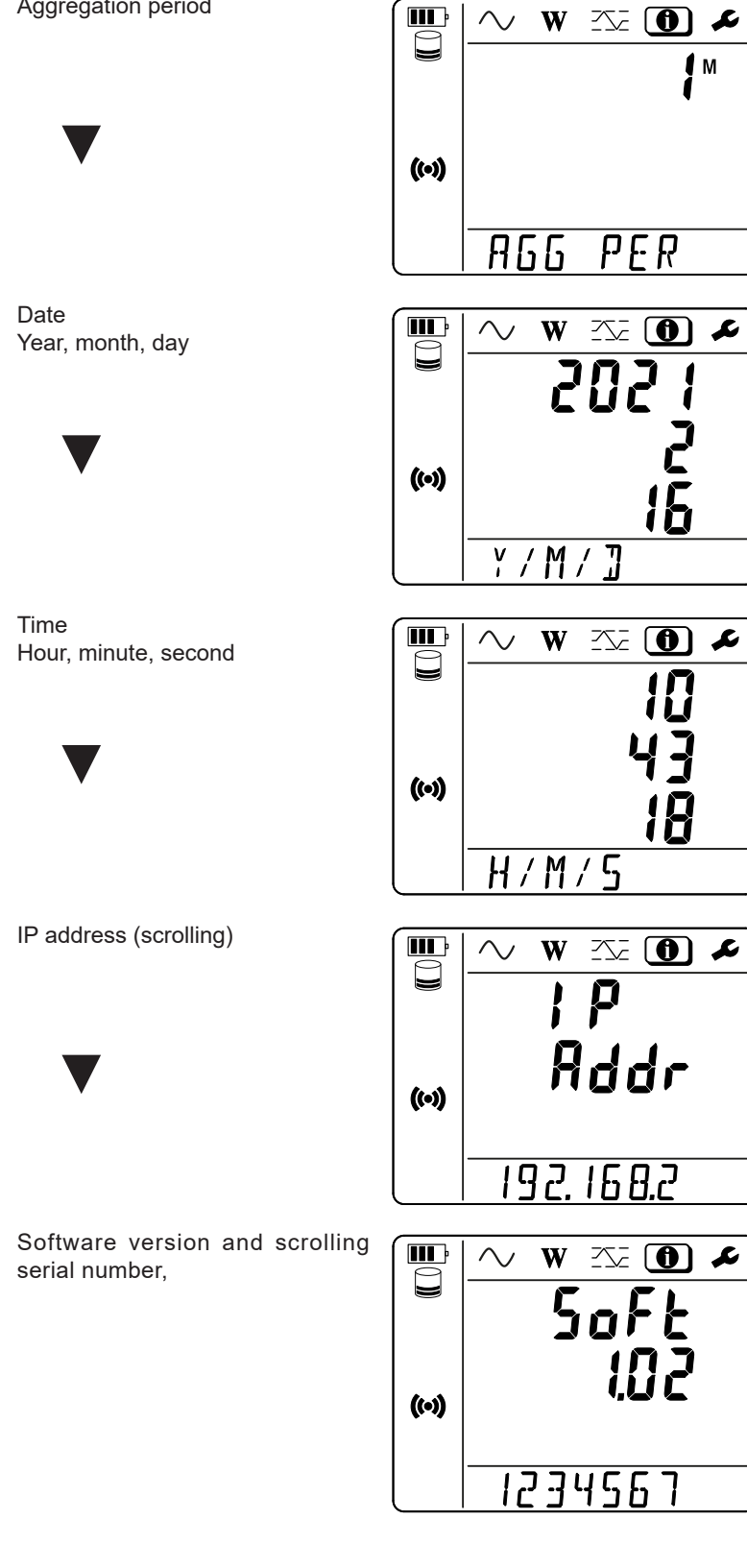

Once the device has been configured, it is ready for use.

## 4.1. DISTRIBUTION NETWORKS AND CONNECTIONS OF THE PEL

Connect the current sensors and voltage measurement leads on your installation according to the type of distribution network.

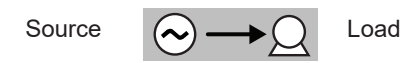

Always check that the arrow on the current sensor is pointing towards the load. In this way the phase angle will be correct for power measurements and other phase dependent measurements. Otherwise, the PEL Transfer software allows the phase of a current sensor to be reversed under certain conditions.

#### 4.1.1. SINGLE-PHASE 2-WIRE: 1P-2W1I

For single-phase 2-wire measurements:

i

- Connect the N measuring lead to the neutral conductor.
- Connect the V1 measuring lead to the L1 phase conductor.
- Connect the I1 current sensor to the L1 phase conductor.

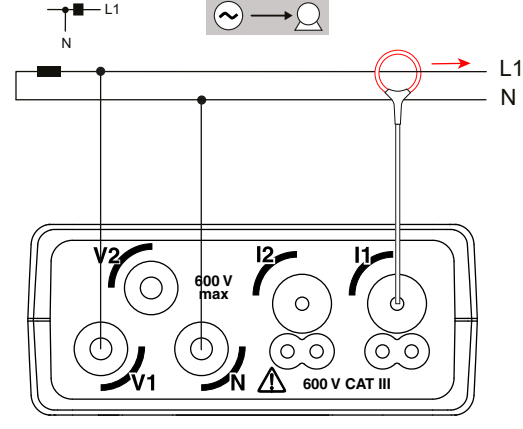

Figure 23

#### 4.1.2. SINGLE-PHASE 3-WIRE 2-CURRENTS: 1P-3W2I (PEL52)

For single-phase 3-wire measurements with 2 current sensors:

- Connect the N measuring lead to the neutral conductor.
- Connect the V1 measuring lead to the L1-I1 phase conductor.
- Connect the V2 measuring lead to the L1-I2 phase conductor.
- Connect the I1 current sensor to the L1 phase conductor.
- Connect the I2 current sensor to the L2 phase conductor.

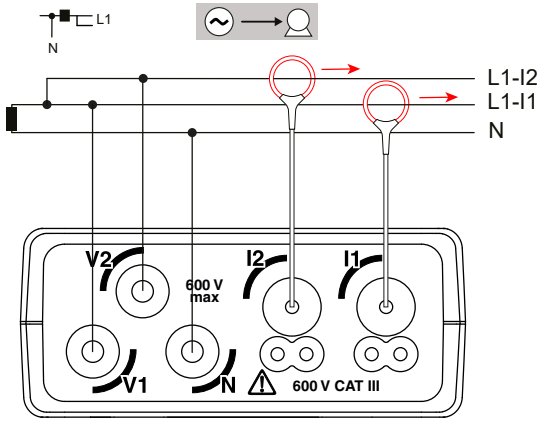

Figure 24

#### 4.1.3. TWO-PHASE 3-WIRE (TWO-PHASE FROM A MID-TAP TRANSFORMER): 2P-3W2I (PEL52)

For two-phase 3-wire measurements with 2 current sensors:

- Connect the N measuring lead to the neutral conductor.
- Connect the V1 measuring lead to the L1 phase conductor.
- Connect the V2 measuring lead to the L2 phase conductor.
- Connect the I1 current sensor to the L1 phase conductor.
- Connect the I2 current sensor to the L2 phase conductor.

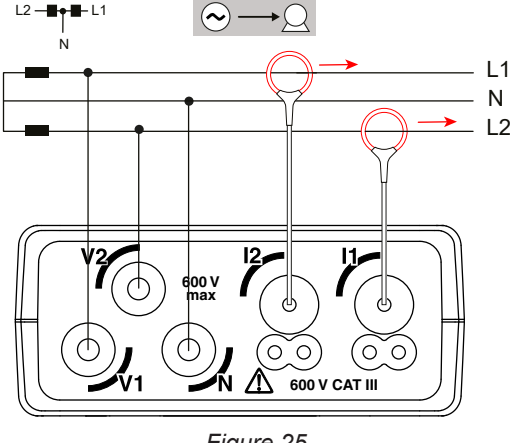

Figure 25

## 4.2. RECORDING

To start a recording:

- Check that there is an SD card in the PEL (not locked and with sufficient space).
- Press the Select C key first. The device displays START. If it displays INSERT SD CARD, there is no SD card in the device. If it displays SD CARD WRITE PROTECT, it is locked. In either case, recordings cannot be made.
- Confirm with the *key*. The **REC** symbol blinks.

To stop recording, repeat in exactly the same way. The **REC** symbol disappears.

Recordings can be managed from PEL Transfer (see § 5).

While recording, the device configuration cannot be modified. To enable or disable wifi, press the Select key C twice, then the ← key to choose WIFI AP (•), WIFI ST 🛜 or no wifi.

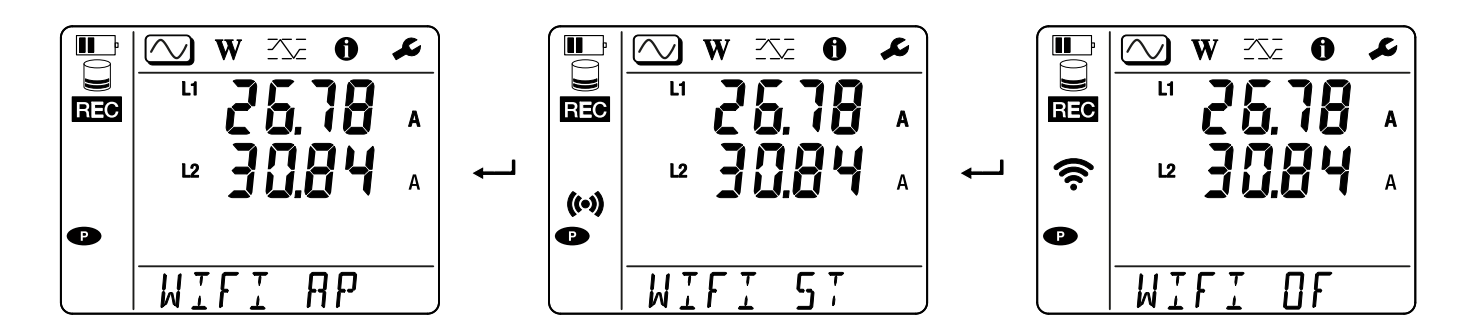

## **4.3. MEASURED VALUE DISPLAY MODES**

The PEL has 3 measurement display modes, , where and , represented by the icons at the top of the display. To switch from one mode to another, use the  $\blacktriangleleft$  or  $\blacktriangleright$  keys.

The displays can be accessed as soon as the PEL is turned on but the values are at zero. As soon as voltage or current is present at the inputs, the values are updated.

## 4.3.1. MEASUREMENT MODE 🚫

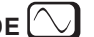

This mode displays the instantaneous values: voltage (V), current (I), active power (P), reactive power (Q), apparent power (S), frequency (f), power factor (PF), phase shift ( $\varphi$ ).

The display depends on the configured network. Press the ▼ key to switch from one screen to the next.

#### Single-phase 2-wire (1P-2W1I)

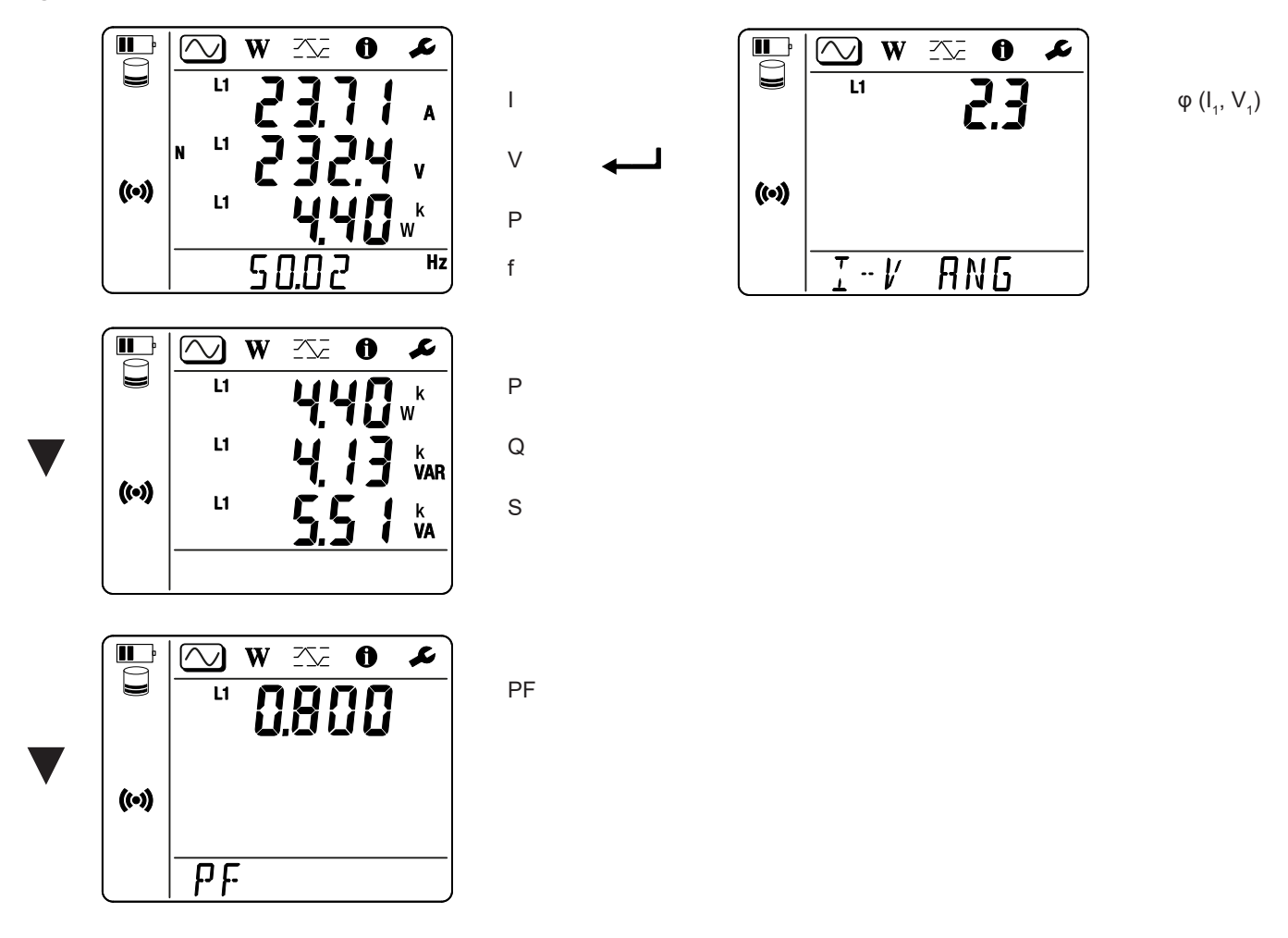

If the current sensor is not detected, all the quantities that depend on the current (current, angle, powers, PF) are undefined (displays - - - - ).

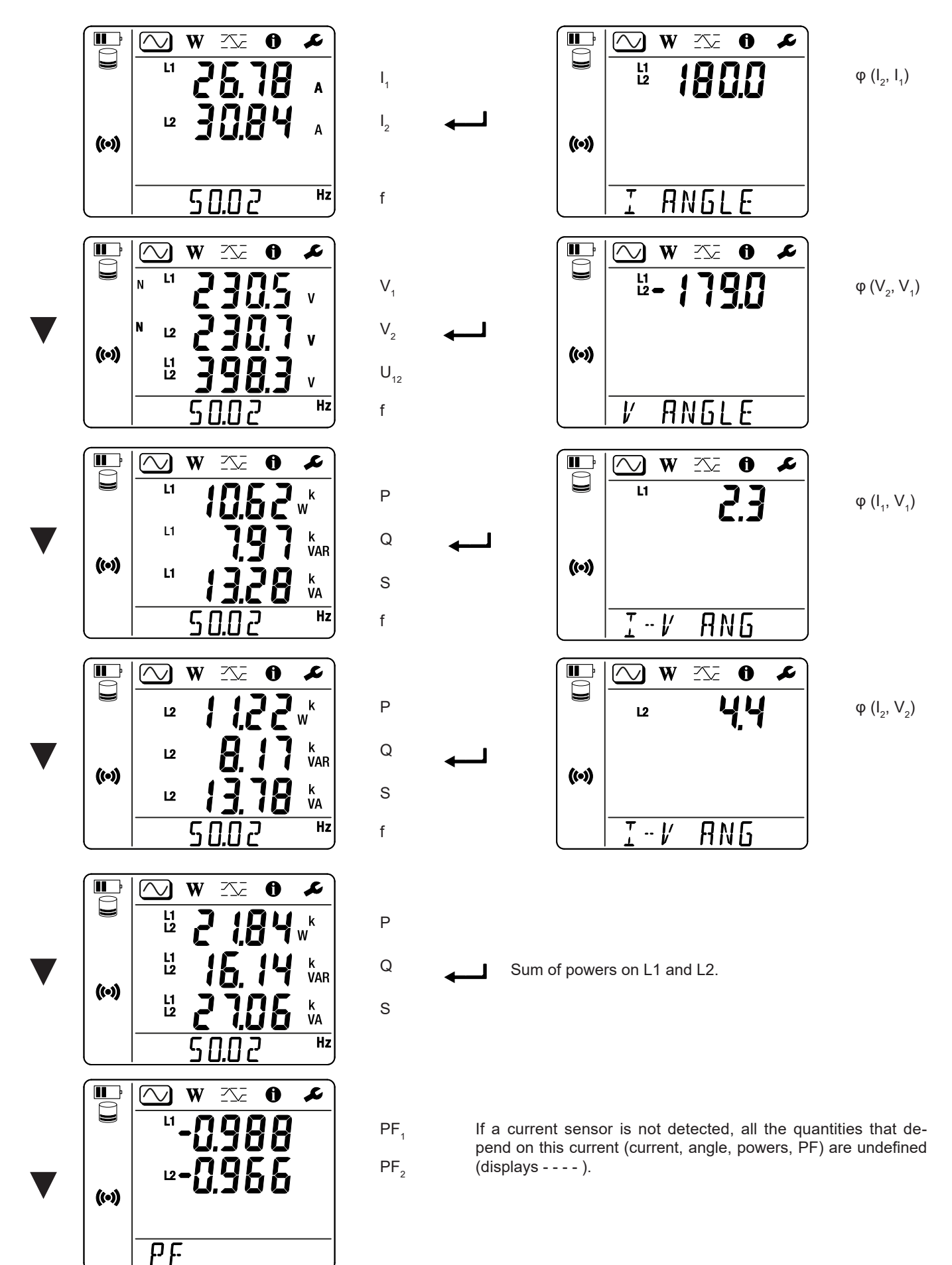

## 4.3.2. ENERGY MODE

This mode displays the energy: active energy (Wh), reactive energy (varh), apparent energy (VAh).

The energies displayed are the total energies, of the source or of the load. The energy depends on the duration.

Press the ▼ key to switch from one screen to the next. You will scroll successively:

- Ep+: Total active energy consumed (by the load) in Wh
- Ep-: Total active energy supplied (by the source) in Wh
- Eq1: Reactive energy consumed (by the load) in the inductive quadrant (quadrant 1) in varh.
- Eq2: Reactive energy supplied (by the source) in the capacitive quadrant (quadrant 2) in varh.
- Eq3: Reactive energy supplied (by the source) in the inductive quadrant (quadrant 3) in varh.
- Eq4: Reactive energy consumed (by the load) in the capacitive quadrant (quadrant 4) in varh.
- Es+: Total apparent energy consumed (by the load) in VAh
- Es-: Total apparent energy supplied (by the source) in VAh

The device does not display the "h" symbol. Therefore you will see "W" for "Wh".

## 4.3.3. MAXIMUM MODE

This mode displays the maximum values: maximum aggregated values of measurements and energy.

Depending on the option selected in PEL Transfer, these may be the maximum aggregated values for the recording in progress or the maximum aggregated values of the last recording, or the maximum aggregated values since the last reset to zero.

#### Single-phase 2-wire (1P-2W1I)

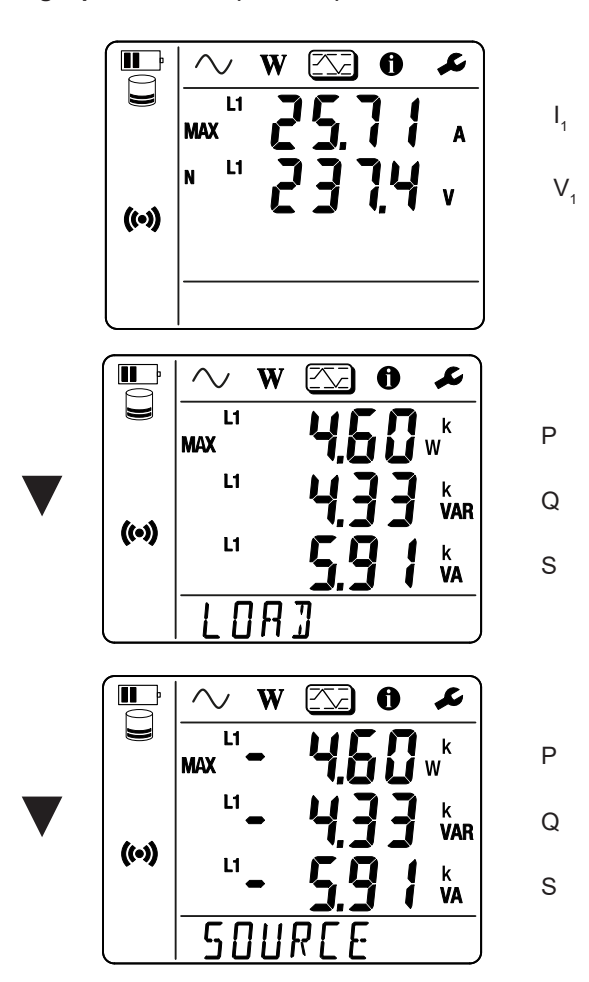

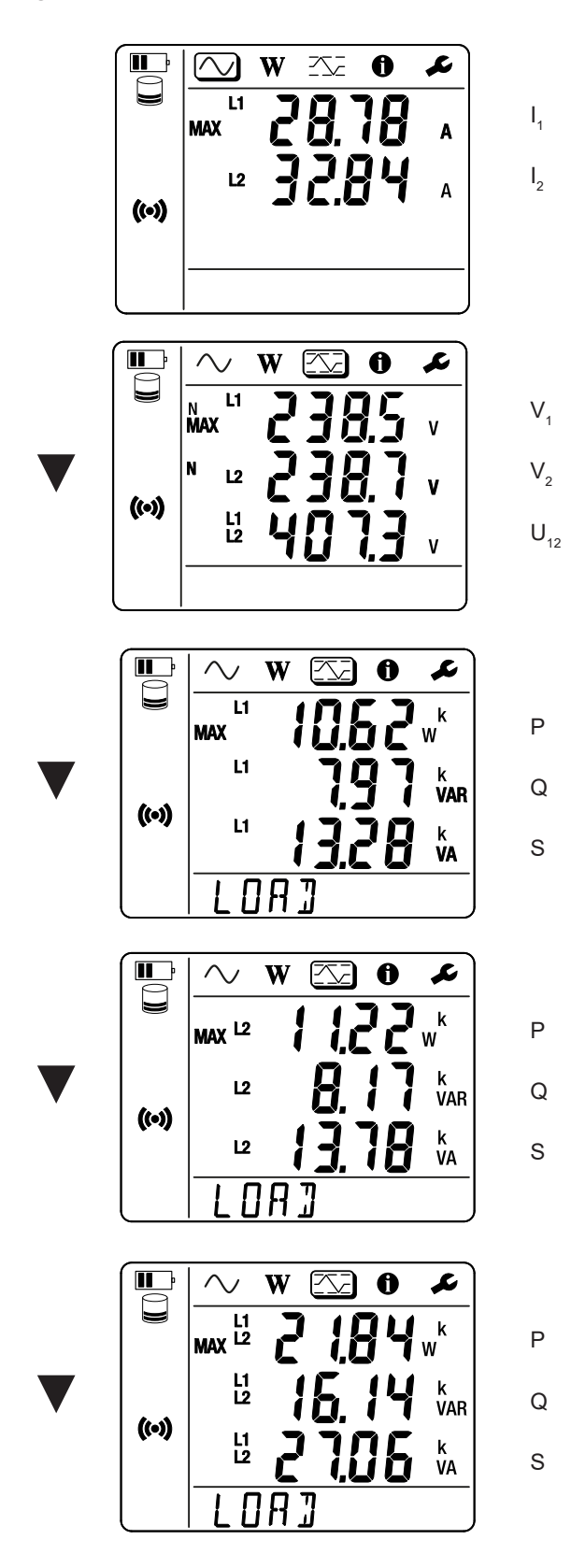

Sum of powers on the load on L1 and L2.

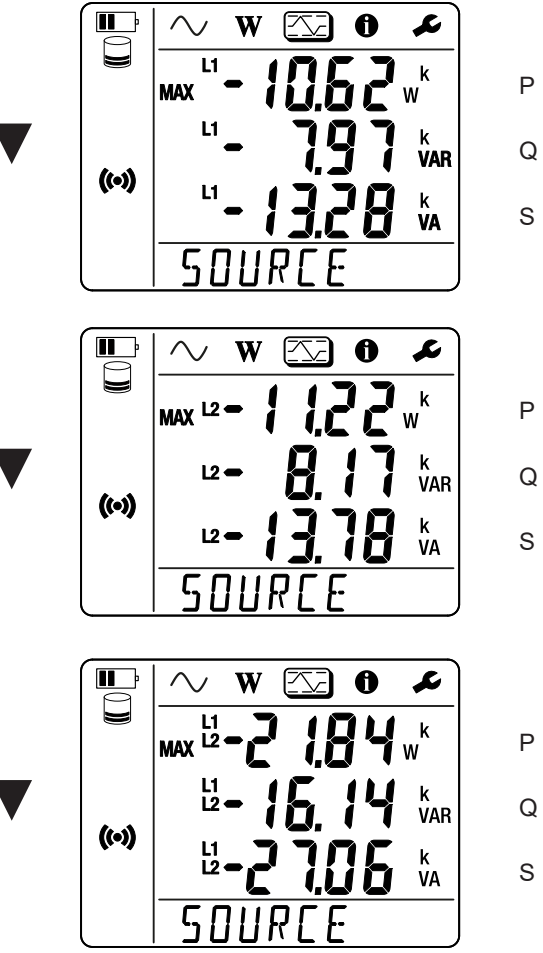

Q

Sum of powers on the source on L1 and L2.

## **5.1. FUNCTIONS**

The PEL Transfer software lets you:

- Connect the device to the PC by wifi.
- Configure the device: give the device a name, set the automatic power-off delay, choose the refresh rate for the maximum values, lock the device's Select key 2, prevent battery charging during measurement, set a device configuration password, set date and time, format the SD card, etc.
- Configure communication between the device, PC and network.
- Configure measurement: choose the distribution network.
- Configure the current sensors: the transformation ratio and number of turns, if necessary.
- Configure recordings: choose their names, duration, start and end date, aggregation period.
- Reset the energy meters to zero.

PEL Transfer also allows recordings to be opened, uploaded to the PC and exported to a spreadsheet, as well displaying the corresponding curves and creating and printing reports.

It also allows the firmware of the device to be updated when a new update is available.

## 5.2. INSTALLING PEL TRANSFER

1. Download the latest version of PEL Transfer from our website. <u>www.chauvin-arnoux.com</u>

Go to the **Support** section and search for **PEL Transfer**. Download the software to your PC. Launch **setup.exe**. Then follow the installation instructions.

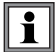

You must have administrator rights on your PC to install the PEL Transfer software.

2. A warning message similar to the one below appears. Click **OK**.

There is no USB connection on the PEL 51 and 52, so ignore this automatic message which applies to other devices in the PEL range.

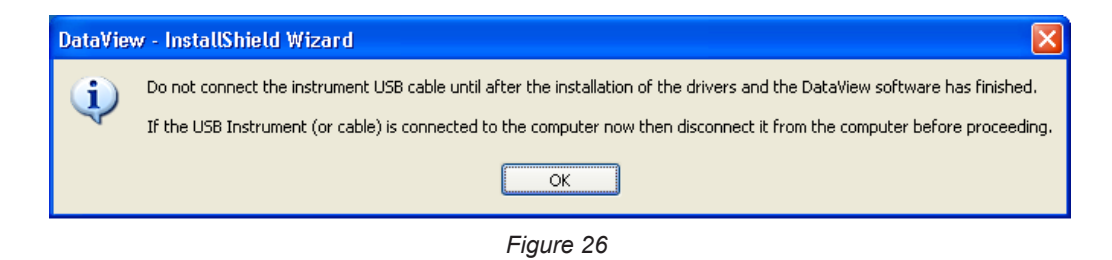

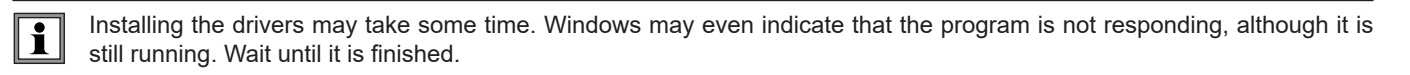

- 3. When driver installation is finished, the dialogue box Installation successful is displayed. Click OK.
- 4. The Install Shield Wizard completed window then displays. Click Finish.
- 5. If necessary, restart the computer.

A shortcut has been added to your desktop or in the Dataview directory.

You can now open PEL Transfer and connect your PEL to the computer.

i For background information on using PEL Transfer, see the software Help.

## **6.1. REFERENCE CONDITIONS**

| Parameter                                                                             | Reference conditions                                        |
|---------------------------------------------------------------------------------------|-------------------------------------------------------------|
| Ambient temperature                                                                   | 23 ± 2 °C                                                   |
| Relative humidity                                                                     | 45 to 75% RH                                                |
| Voltage                                                                               | No DC component                                             |
| Current                                                                               | No DC component                                             |
| Phase voltage                                                                         | [100 VRмs; 600 VRмs] without DC (< 0.5%)                    |
| Input voltage of current inputs<br>(except AmpFlex <sup>®</sup> / Min <i>i</i> Flex ) | [50 mV; 1.2 V] without DC (< 0.5%)                          |
| Network frequency                                                                     | 50 Hz ± 0.1 Hz and 60 Hz ± 0.1 Hz                           |
| Harmonics                                                                             | < 0.1%                                                      |
| Preheating                                                                            | The device must have been powered up for at least one hour. |
| Common mode                                                                           | The neutral input and the casing are grounded.              |
|                                                                                       | The device is powered by the battery.                       |
| Magnetic field                                                                        | 0 A/m AC                                                    |
| Electrical field                                                                      | 0 V/m AC                                                    |

Table 6

## **6.2. ELECTRICAL PROPERTIES**

Uncertainties are expressed in % of reading (R) and an offset:  $\pm$  (a % R + b)

#### 6.2.1. VOLTAGE INPUTS

**Operating range** up to 600 VRMs for phase-neutral voltages and 1200 VRMs for phase-phase voltages from 45 to 65 Hz.

 Phase-to-neutral voltages less than 2 V and phase-to-phase voltages less than 3.4 V are set to zero.
 Input impedance 903 kΩ when the device is running on battery. When the device is powered by the voltage at the terminals, the impedance on L1 is dynamic and the current

source must be able to deliver up to 100 mA at 100 V and 500 mA at 600 V.

Sustained overload 660 V.

Above 690 V, the device displays the OL symbol.

#### **6.2.2. CURRENT INPUTS**

| The outputs from curre | The outputs from current sensors are voltages.                                                                                             |  |  |
|------------------------|----------------------------------------------------------------------------------------------------|--|--|
| Operating range        | 0.5 mV to 1.7 Vpeak                                                                                                    |  |  |
| Peak factor            | $\sqrt{2}$ except AmpFlex <sup>®</sup> / MiniFlex current sensors see Table 16.                                                            |  |  |
| Input impedance        | 1 M $\Omega$ (except AmpFlex <sup>®</sup> / MiniFlex current sensors)<br>12.4 k $\Omega$ (AmpFlex <sup>®</sup> / MiniFlex current sensors) |  |  |
| Maximum overload       | 1.7 V                                                                                                    |  |  |

#### 6.2.3. INTRINSIC UNCERTAINTY (EXCLUDING CURRENT SENSORS)

With:

- R: displayed value.
- I aloped to the current of the current sensor for an output of 1 V, see Table 15 and Table 16.
   P<sub>nom</sub> and S<sub>nom</sub>: active and apparent power for V = 230 V, I = Inom and PF = 1.
   Q<sub>nom</sub>: reactive power for V = 230 V, I = Inom and sin φ = 0.5.

#### 6.2.3.1. Specifications of the PEL

 $\mathbf{I}_{_{nom}}$  see Table 15 and Table 16.

| Quantities                                                           | Measurement range                                                                                                    | Intrinsic uncertainty                                |
|----------------------------------------------------------------------|----------------------------------------------------------------------------------------------------|------------------------------------------------------|
| Frequency (f)                                                        | [45 Hz; 65 Hz]                                                                                                    | ± 0.1 Hz                                             |
| Phase-neutral voltage (V <sub>1</sub> , V <sub>2</sub> )             | [10 V; 600 V]                                                                                                    | ± 0.2% R ± 0.2 V                                     |
| Phase-phase voltage (U <sub>12</sub> )                               | [20 V; 1200 V]                                                                                                    | ± 0.2% R ± 0.4 V                                     |
| Current (I <sub>1</sub> , I <sub>2</sub> )                           | [0.2% I <sub>nom</sub> ; 120% I <sub>nom</sub> ]                                                                             | ± 0.2% R ± 0.02% I <sub>nom</sub>                    |
| Active power (P <sub>1</sub> , P <sub>2</sub> , P <sub>3</sub> )     | PF = 1<br>V = [100 V; 600 V]<br>I = [5% I <sub>nom</sub> ; 120% I <sub>nom</sub> ]                                           | $\pm 0.3\% \text{ R} \pm 0.003\% \text{ P}_{_{nom}}$ |
| kW kW                                                                | PF = [0.5 inductive; 0.8 capacitive]<br>V = [100 V; 600 V]<br>I = [5% I <sub>nom</sub> ; 120% I <sub>nom</sub> ]             | $\pm 0.7\% \text{ R} \pm 0.007\% \text{ P}_{nom}$    |
| Reactive power (Q., Q., Q., )                                        | Sin φ = [0.8 inductive; 0.6 capacitive]<br>V = [100 V; 600 V]<br>I = [5% I <sub>nom</sub> ; 10% I <sub>nom</sub> ]           | ± 2% R ± 0.02% Q <sub>nom</sub>                      |
| kvar                                                                 | Sin φ = [0.8 inductive; 0.6 capacitive]<br>V = [100 V; 600 V]<br>I = [10% I <sub>nom</sub> ; 120% I <sub>nom</sub> ]         | ± 1% R ± 0.01% Q <sub>nom</sub>                      |
| Apparent power ( $S_1, S_2, S_7$ )<br>kVA                            | V = [100 V; 600 V]<br>I = [5% I <sub>nom</sub> ; 120% I <sub>nom</sub> ]                                                     | $\pm 0.3\%$ R $\pm 0.003\%$ S <sub>nom</sub>         |
|                                                                      | PF = [0.5 inductive; 0.5 capacitive]<br>V = [100 V; 600 V]<br>I = [5% I <sub>nom</sub> ; 120% I <sub>nom</sub> ]             | ± 0.02                                               |
| Power factor ( $PF_1, PF_2, PF_T$ )                                  | PF = [0.2 inductive; 0.2 capacitive]<br>V = [100 V; 600 V]<br>I = [5% I <sub>nom</sub> ; 120% I <sub>nom</sub> ]             | ± 0.05                                               |
|                                                                      | Cos $\varphi$ = [0.5 inductive; 0.5 capacitive]<br>V = [100 V; 600 V]<br>I = [5% I <sub>nom</sub> ; 120% I <sub>nom</sub> ]  | ± 0.05                                               |
| $\cos \varphi (\cos \varphi_1, \cos \varphi_2, \cos \varphi_T)$      | Cos φ = [0.2 inductive; 0.2 capacitive]<br>V = [100 V; 600 V]<br>I = [5% I <sub>nom</sub> ; 120% I <sub>nom</sub> ]          | ± 0.1                                                |
| Active energy (Ερ <sub>1</sub> , Ερ <sub>2</sub> , Ερ <sub>τ</sub> ) | PF = 1<br>V = [100 V; 600 V]<br>I = [5% I <sub>nom</sub> ; 120% I <sub>nom</sub> ]                                           | ± 0.5% R                                             |
| kWh                                                                  | PF = [0.5 inductive; 0.8 capacitive]<br>V = [100 V; 600 V]<br>I = [5% I <sub>nom</sub> ; 120% I <sub>nom</sub> ]             | ± 0.6% R                                             |
| Reactive energy (Eq,, Eq,, Eq,                                       | Sin $\varphi$ = [0.8 inductive; 0.6 capacitive]<br>V = [100 V; 600 V]<br>I = [5% I <sub>nom</sub> ; 10% I <sub>nom</sub> ]   | ± 2.5% R                                             |
| kvarh                                                                | Sin $\varphi$ = [0.8 inductive; 0.6 capacitive]<br>V = [100 V; 600 V]<br>I = [10% I <sub>nom</sub> ; 120% I <sub>nom</sub> ] | ± 1.5% R                                             |
| Apparent energy (Es)<br>kVAh                                         | V = [100 V; 600 V]<br>I = [5% I <sub>nom</sub> ; 120% I <sub>nom</sub> ]                                                     | ± 0.5% R                                             |

i

#### 6.2.4. CURRENT SENSORS

#### 6.2.4.1. Precautions for use

Refer to the safety data sheet provided or the downloadable user manual.

Current clamps and flexible current sensors are used to measure the current flowing in a cable without opening the circuit. They also isolate the user from dangerous voltages present in the circuit.

The choice of the current sensor to use depends on the current to be measured and the diameter of the cables. When installing current sensors, point the arrow on the sensor towards the load.

When a current sensor is not connected, the device displays - - - -.

#### 6.2.4.2. Characteristics

The measurement ranges are those of the current sensors. Sometimes they may differ from the ranges measurable by the PEL.

#### a) MiniFlex MA194

| MiniFlex MA194                                            |                                                                                                    |  |  |  |
|-----------------------------------------------------------|----------------------------------------------------------------------------------------------------|--|--|--|
| Nominal range                                             | 300 / 3,000 AAC                                                                                                |  |  |  |
| Measurement range                                         | 0.5 to 360 AAc for the 300 A range<br>1 to 3,600 AAc for the 3,000 A range                                     |  |  |  |
| Maximum clamping diameter                                 | Length = 250 mm; $Ø$ = 70 mm<br>Length = 350 mm; $Ø$ = 100 mm<br>Length = 1000 mm; $Ø$ = 320 mm                |  |  |  |
| Influence of the conductor's<br>position in the sensor    | ≤ 2.5 %                                                                                                    |  |  |  |
| Influence of an adjacent conductor carrying an AC current | > 40 dB typical at 50/60 Hz for a conductor in contact with the sensor and > 33 dB near the latching mechanism |  |  |  |
| Safety                                                    | IEC/EN 61010-2-032 or BS EN 61010-2-032, pollution degree 2, 600 V category IV, 1000 V category III            |  |  |  |

Table 8

**Remark:** Currents < 0.5 A for the 300 A range and < 1 A for the 3,000 A range are set to zero.

#### b) AmpFlex® A193

| AmpFlex <sup>®</sup> A193                                 |                                                                                                    |  |  |  |
|-----------------------------------------------------------|----------------------------------------------------------------------------------------------------|--|--|--|
| Nominal range                                             | 300 / 3,000 AAC                                                                                        |  |  |  |
| Measurement range                                         | 0.5 to 360 AAc for the 300 A range<br>1 to 3,600 AAc for the 3,000 A range                             |  |  |  |
| Maximum clamping diameter (depending on the model)        | Length = 450 mm; $Ø$ = 120 mm<br>Length = 800 mm; $Ø$ = 235 mm                                         |  |  |  |
| Influence of the conductor's position in the sensor       | $\leq$ 2 % everywhere and $\leq$ 4 % near the latching mechanism                                       |  |  |  |
| Influence of an adjacent conductor carrying an AC current | > 40 dB typical at 50/60 Hz everywhere and > 33 dB<br>near the latching mechanism                      |  |  |  |
| Safety                                                    | IEC/EN 61010-2-032 or BS EN 61010-2-032, pollution<br>degree 2, 600 V category IV, 1000 V category III |  |  |  |

Table 9

**Remark:** Currents < 0.5 A for the 300 A range and < 1 A for the 3,000 A range are set to zero.

#### c) C193 clamp

|                                                           | C193 clamp                                                                                          |       |
|-----------------------------------------------------------|----------------------------------------------------------------------------------------------------|-------|
| Nominal range                                             | 1000 AAC                                                                                            |       |
| Measurement range                                         | 1 to 1200 AAc (I >1000 A for 5 minutes maximum)                                                     |       |
| Maximum clamping diameter                                 | 52 mm                                                                                               |       |
| Influence of the conductor's<br>position in the clamp     | < 0.1% from DC to 440 Hz                                                                            | 0.150 |
| Influence of an adjacent conductor carrying an AC current | > 40 dB typical at 50/60 Hz                                                                         |       |
| Safety                                                    | IEC/EN 61010-2-032 or BS EN 61010-2-032, pollution degree 2, 600 V category IV, 1000 V category III |       |

Table 10

**Remark:** Currents < 1 A are set to zero.

#### d) MN93 clamp

|                                                           | MN93 clamp                                                                                         |  |
|-----------------------------------------------------------|----------------------------------------------------------------------------------------------------|--|
| Nominal range                                             | 200 Aac for f ≤1 kHz                                                                               |  |
| Measurement range                                         | 0.5 to 240 Aac max (I >200 A non-continuous)                                                       |  |
| Maximum clamping diameter                                 | 20 mm                                                                                              |  |
| Influence of the conductor's<br>position in the clamp     | < 0.5%, at 50/60 Hz                                                                                |  |
| Influence of an adjacent conductor carrying an AC current | > 35 dB typical at 50/60 Hz                                                                        |  |
| Safety                                                    | IEC/EN 61010-2-032 or BS EN 61010-2-032, pollution degree 2, 300 V category IV, 600 V category III |  |

Table 11

**Remark:** Currents < 0.5 A are set to zero.

#### e) MN93A clamp

|                                                           | MN93A clamp                                                                                           |       |
|-----------------------------------------------------------|----------------------------------------------------------------------------------------------------|-------|
| Nominal range                                             | 5 A and 100 Aac                                                                                       | Π     |
| Measurement range                                         | 5 mA to 6 AAc for the 5 A range<br>0.2 to 120 AAc for the 100 A range                                 |       |
| Maximum clamping diameter                                 | 20 mm                                                                                                 |       |
| Influence of the conductor's<br>position in the clamp     | < 0.5%, at 50/60 Hz                                                                                   |       |
| Influence of an adjacent conductor carrying an AC current | > 35 dB typical at 50/60 Hz                                                                           | A XOO |
| Safety                                                    | IEC/EN 61010-2-032 or BS EN 61010-2-032, pollution<br>degree 2, 300 V category IV, 600 V category III |       |

Table 12

The 5 A range of MN93A clamps is suitable for measuring the secondary currents of current transformers.

**Remark:** Currents < 5 mA for the 5 A range and < 200 mA for the 100 A range are set to zero.

#### f) MINI 94 clamp

|                                                              | MINI 94 clamp                                                                                      |  |
|--------------------------------------------------------------|----------------------------------------------------------------------------------------------------|--|
| Nominal range                                                | 200 Aac                                                                                            |  |
| Measurement range                                            | 50 A to 240 AAC                                                                                    |  |
| Maximum clamping diameter                                    | 16 mm                                                                                              |  |
| Influence of the conductor's<br>position in the clamp        | < 0.08%, at 50/60 Hz                                                                               |  |
| Influence of an adjacent<br>conductor carrying an AC current | > 45 dB typical at 50/60 Hz                                                                        |  |
| Safety                                                       | IEC/EN 61010-2-032 or BS EN 61010-2-032, pollution degree 2, 300 V category IV, 600 V category III |  |

Table 13

**Remark:** Currents < 50 A are set to zero.

## g) Current sensor thresholds

| Sensor                    | Nominal current            | Number of turns | Display threshold     |
|---------------------------|----------------------------|-----------------|-----------------------|
| C193 clamp                | 1000 A                     |                 | 0.50 A                |
|                           |                            | 1 turn          | 0.40 A                |
|                           | 300 A                      | 2 turns         | 0.21 A                |
| AmpFlex <sup>®</sup> A193 |                            | 3 turns         | 0.15 A                |
| MiniFlex MA194            |                            | 1 turn          | 2 A                   |
|                           | 3,000 A                    | 2 turns         | 1 A                   |
|                           |                            | 3 turns         | 0.7 A                 |
|                           | 5 A                        |                 | 2.5 mA                |
| MIN93A clamp              | 100 A                      |                 | 50 mA                 |
| MN93 clamp                | 200 A                      |                 | 0.1 A                 |
| MINI 94 clamp             | 200 A                      |                 | 50 mA                 |
| BNC adapter               | 1000 A<br>(1 mV/A calibre) |                 | 0 A<br>(no threshold) |

Table 14

The intrinsic uncertainties of the current and phase measurements must be added to the intrinsic uncertainties of the instrument for the quantity concerned: power, energies, power factors, etc.

The following characteristics are given for the reference conditions of the current sensors.

| Current<br>sensor | l nominal                                                                                                    | Current<br>(RMS or DC) | Intrinsic<br>uncertainty<br>at 50/60 Hz | Intrinsic<br>uncertainty<br>on φ<br>at 50/60 Hz | Typical uncer-<br>tainty on φ at<br>50/60 Hz | Resolution |
|-------------------|----------------------------------------------------------------------------------------------------|------------------------|-----------------------------------------|-------------------------------------------------|----------------------------------------------|------------|
|                   |                                                                                                    | [1 A; 50 A]            | ± 1% R                                  | -                                               | -                                            |            |
| C193 clamp        | 1000 AAC                                                                                                    | [50 A; 100 A]          | ± 0.5% R                                | ± 1°                                            | + 0.25°                                      | 10 mA      |
|                   |                                                                                                    | [100 A; 1200 A]        | ± 0.3% R                                | ± 0.7°                                          | + 0.2°                                       |            |
|                   |                                                                                                    | [0.5 A; 5 A]           | ± 3% R ± 1 A                            | -                                               | -                                            | 1 mA       |
| MN93 clamp        | 200 Aac                                                                                                    | [5 A; 40 A]            | ± 2.5% R ± 1 A                          | ± 5°                                            | + 2°                                         |            |
|                   |                                                                                                    | [40 A; 100 A]          | ± 2% R ± 1 A                            | ± 3°                                            | + 1.2°                                       |            |
|                   |                                                                                                    | [100 A; 240 A]         | ± 1% R + 1 A                            | ± 2.5°                                          | ± 0.8°                                       |            |
|                   | 100 Aac                                                                                                    | [200 mA; 5 A]          | ± 1% R ± 2 mA                           | ± 4°                                            | -                                            | 1 ma A     |
|                   |                                                                                                    | [5 A; 120 A]           | ± 1% R                                  | ± 2.5°                                          | + 0.75°                                      | I MA       |
| ммэза сіатр       | E A A O                                                                                                    | [5 mA; 250 mA]         | ± 1.5% R ± 0.1 mA                       | -                                               | -                                            | 1 m 1      |
|                   | 5 AAC                                                                                                    | [250 mA; 6 A]          | ± 1% R                                  | ± 5°                                            | + 1.7°                                       | I MA       |
| MINI 04 alama     | 200 4 4 6                                                                                                    | [0.05 A; 10 A]         | 10.2% B 1.20 mA                         | ± 1°                                            | ± 0.2°                                       | 1 mA       |
| wiiwi 94 ciamp    | 200 AAC                                                                                                    | [10 A; 240 A]          | ± 0.2% R ± 20 mA                        | ± 0.2°                                          | ± 0.1°                                       |            |
| BNC adapter       | The nominal range of the input voltage of the BNC adaptor is 1 V.<br>Refer to the specifications of the current sensors. |                        |                                         |                                                 |                                              |            |

#### Characteristics of current sensors which have an output of 1 V at Inom

Table 15

#### AmpFlex® and MiniFlex characteristics

| Current sen-<br>sor  | l nominal     | Current<br>(RMS or DC) | Intrinsic<br>uncertainty<br>at 50/60 Hz | Intrinsic<br>uncertainty<br>on φ<br>at 50/60 Hz | Typical uncer-<br>tainty on φ at<br>50/60 Hz | Resolution |
|----------------------|---------------|------------------------|-----------------------------------------|-------------------------------------------------|----------------------------------------------|------------|
|                      | 200 \         | [0.5 A; 10 A]          | + 1 20/ P + 0 2 A                       | -                                               | -                                            | 40         |
| AmpFlex <sup>®</sup> | [10 A; 360 A] | ± 1.2% K±0.2A          | ± 0.5°                                  | 0°                                              | TU MA                                        |            |
| A193                 | 3,000 Aac     | [1 A; 100 A]           |                                         | -                                               | -                                            | 100 mA     |
|                      |               | [100 A; 3,600 A]       | II.2% KIIA                              | ± 0.5°                                          | 0°                                           |            |
|                      | 200 \         | [0.5 A; 10 A]          |                                         | -                                               | -                                            | 10 m A     |
| MiniFlex             | [10 A; 360 A] | ± 1/0 K ± 0.2 A        | ± 0.5°                                  | 0°                                              | TOTIA                                        |            |
| MA194                | 2 000 4 4 6   | [1 A; 100 A]           |                                         | -                                               | -                                            | 100 mA     |
|                      | 5,000 AAC     | [100 A; 3,600 A]       | I I WRIA                                | ± 0.5°                                          | 0°                                           |            |

Table 16

Crest factor:

■ 2.8 to 360 A on the 300 A calibre.

■ 1.7 to 3,600 A on the 3,000 A calibre.

#### **AmpFlex® and MiniFlex limitation**

Like all Rogowski sensors, the output voltage of AmpFlex<sup>®</sup> and MiniFlex is proportionate to the frequency. High current at high frequency can saturate the current input of devices.

To avoid saturation, the following condition must be respected:

$$\sum_{n=1}^{n=\infty} [n. I_n] < I_{nom}$$

Where  $I_{nom}$  is the range of the current sensor

n is the harmonic order

 $\boldsymbol{I}_n$  is the current value for the harmonic of order  $\boldsymbol{n}$ 

For example, the input current range of a potentiometer should be 5 times less than the current range selected on the device.

This requirement does not take into account the limitation of the bandwidth of the device, which can lead to other errors.

## 6.3. VARIATION IN THE FIELD OF USE

#### 6.3.1. GENERAL

Internal clock drift: ± 5 ppm/year at 25 ± 3°C

#### 6.3.2. TEMPERATURE

 $V_{_1}, V_{_2}$ : 50 ppm/°C typical  $I_{_1}, I_{_2}$ : 150 ppm/°C typical, for 5%  $I_{_{nom}} < I < 120\% I_{_{nom}}$  Internal clock: 10 ppm/°C

#### 6.3.3. HUMIDITY

 $\begin{array}{l} \mbox{Range of influence: 30 to 75 \% RH / 85 \% RH at 23 ^{\circ}C excluding condensation} \\ V_{_1}, V_{_2} ^{\cdot} \pm 0.05 \% typical \\ I_{_1}, I_{_2} (1\% I_{_{nom}} \leq I \leq 10\% I_{_{nom}}) : 0.1\% typical \\ (10\% I_{_{nom}} < I \leq 120\% I_{_{nom}}) : 0.05\% typical \end{array}$ 

#### **6.3.4. CONTINUOUS COMPONENT**

Range of influence:  $\pm$  100 VDc Quantities influenced: V<sub>1</sub>, V<sub>2</sub> Rejection: > 60 dB

#### 6.3.5. FREQUENCY

Range of influence: 45 Hz to 65 Hz, - 60°  $\leq \phi \leq$  +60° Quantities influenced: V<sub>1</sub>, V<sub>2</sub>, I<sub>1</sub>, I<sub>2</sub>, P<sub>1</sub>, P<sub>2</sub> Influence: 0.1 %/Hz

#### 6.3.6. BANDWIDTH

Range of influence: 100 Hz to 5 kHz (harmonics) Presence of the fundamental at 50/60 Hz (THD = 50%) V<sub>1</sub>, V<sub>2</sub>: 0.5% @ 2.1 kHz / -3 dB @ 5 kHz I<sub>1</sub>, I<sub>2</sub> (direct input): 0.5% @ 1.75 kHz / -3 dB @ 5 kHz P<sub>1</sub>, P<sub>2</sub>: 0.5% @ 1.25 kHz / -3 dB

#### 6.3.7. DISTURBED SIGNALS

| Signal type                 | Sensor         | Typical influence |
|-----------------------------|----------------|-------------------|
| Dhase out off potentiameter | MN93A clamp    | < 1%              |
| Phase cut-on potentionneter | MiniFlex MA194 | < 3%              |
| Squara                      | MN93A clamp    | < 1%              |
| Square                      | MiniFlex MA194 | < 3%              |

The following signal bandwidth is 6 kHz, 5%  $I_{nom} < I \le 50\% I_{nom}$ .

Bridge rectifiers have a waveform that is not supported by the PEL51/52.

## 6.4. POWER SUPPLY

#### Mains power supply (between terminals V1 and N)

- Operating range: 100 V 600 V
- DC voltage of 100 V or more will prevent the operation of the mains power supply.
- Power: 3 to 5 W depending on input voltage.
- Current: at 100 VAc, 100 mApeak and 17 mARMs.Inrush current: 1.9 Apeak at 600 VAc, 500 mApeak and 0.026 mARMs. Inrush current: 5.3 Apeak

#### Battery

i

- 2 NiMH rechargeable elements type AAA 750 mAh
- Battery mass: about 25 g
- Lifespan: at least 500 charge / discharge cycles or 2 years
- Charging time: approx. 5 hours
- Charging temperature: 10 to 40 °C
- Battery life with active wifi: 1 hr minimum, 3 hrs typical

When power is off, the real time clock is retained for more than 20 days.

## **6.5. ENVIRONMENTAL CHARACTERISTICS**

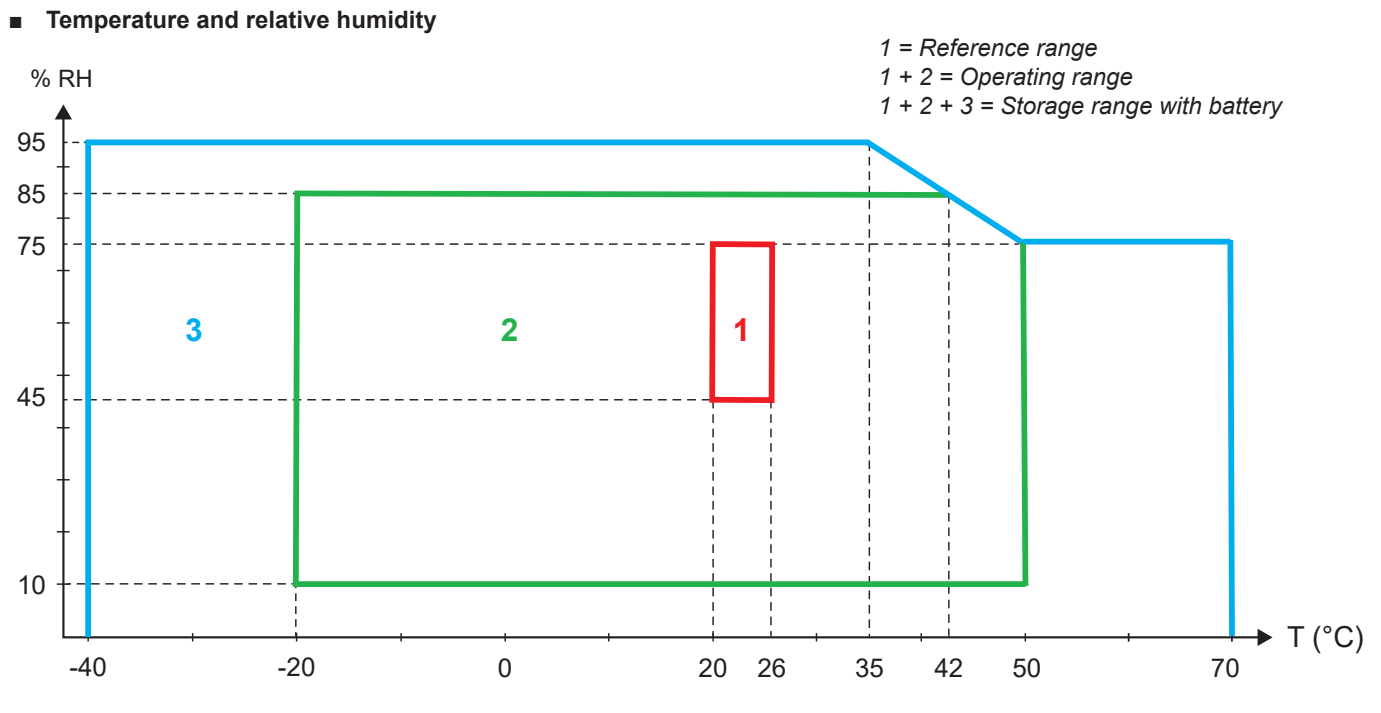

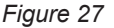

- For indoor use.
- Altitude
  - Operating: 0 to 2,000 m;
  - Storage: 0 to 10,000 m

## 6.6. WIFI

2.4 GHz IEEE 802.11 b/g band Tx (b) power: +17.3 dBm Tx (g) power: +14 dBm Rx sensitivity: -98 dBm Security: open / WPA2

## **6.7. MECHANICAL CHARACTERISTICS**

- **Dimensions:** 180 × 88 × 37 mm
- Mass: Approx. 400 gr
- Degree of protection: provided by the enclosure according to IEC 60529,
  - IP 54 when the device is not connected
  - IP 20 when the device is connected

## 6.8. ELECTRICAL SAFETY

The devices comply with IEC/EN 61010-2-030 or BS EN 61010-2-030 for a voltage of 600 V measurement category III pollution degree 2.

The devices comply with BS EN 62749 for EMF. Product intended for professional use

Battery load between terminals **V1** and **N**: 600 V surge category III, pollution degree 2. The test leads and crocodile clips comply with standard IEC/EN 61010-031 or BS EN 61010-031.

## 6.9. ELECTROMAGNETIC COMPATIBILITY

Emissions and immunity in industrial environment compatible with IEC/EN 61326-1 or BS EN 61326-1.

With the AmpFlex® and MiniFlex, the typical influence on the measurement is 0.5% of full scale with a maximum of 5 A.

## 6.10. RADIO EMISSION

The devices comply with the RED Directive 2014/53/EU and FCC regulations. FCC certification number for the wifi: FCC QOQWF121

## 6.11. MEMORY CARD

Transferring a large amount of data from the SD card to a PC can take a long time. In addition, some computers can have difficulty processing such amounts of information and spreadsheets only accept a limited amount of data.

To transfer data faster, use the SD/USB card adapter.

Do not exceed 32 recordings on the SD card. Beyond that, the SD card may become full.

The maximum size of a recording is 4 GB and its duration is unlimited (> 100 years).

## 7. MAINTENANCE

i

Except for the batteries, the device contains no parts that can be replaced by personnel who have not been specially trained and accredited. Any unauthorized work or any part replacement with equivalents may seriously compromise safety.

## 7.1. CLEANING

Disconnect all connections from the device.

Use a soft cloth, moistened with soapy water. Rinse with a damp cloth and dry quickly with a dry cloth or forced air. Do not use alcohol, solvents, or hydrocarbons.

Do not use the device if the terminals or the keyboard are wet. Dry it first.

For the current sensors:

- Ensure that no foreign body interferes with the current sensor latching mechanism.
- Keep the air gaps of the clamp completely clean. Do not spray water directly on the clamps.

## 7.2. BATTERY

The device is equipped with a NiMH battery. This technology has several advantages:

- Long battery life for a limited volume and weight;
- Significantly reduced memory effect. You can recharge the battery even if it is not completely discharged;
- Environmentally friendly. No polluting material such as lead or cadmium, in accordance with applicable regulations.

The battery may be completely discharged after prolonged storage. In this case, it must be fully recharged. The device may not work during part of the charging. Recharging a completely discharged battery may take several hours.

In this case, at least 5 charge/discharge cycles will be necessary for the battery to regain 95% of its capacity. Refer to the battery data sheet delivered with the device.

To optimise the use of your battery and extend its effective life:

- Charge the device only at temperatures between 10 °C and 40 °C.
- Comply with the conditions for use.
- Comply with the conditions for storage.

## 7.3. UPDATING FIRMWARE

In a constant concern to provide the best possible service in terms of performance and technical developments, Chauvin Arnoux offers the opportunity to update the firmware.

When your device is connected to PEL Transfer via wifi, you will be informed when a new firmware version is available. Start the update via PEL Transfer.

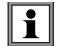

Updating firmware may reset the configuration and cause loss of recorded data. As a precaution, back up the data in memory on a PC before updating the firmware.

Except as otherwise stated, our warranty is valid for **24 months** starting from the date on which the equipment was sold. The extract from our General Terms of Sale is available on our website. <u>www.chauvin-arnoux.com/en/general-terms-of-sale</u>

The warranty does not apply in the following cases:

- Improper use of the device or use with incompatible equipment;
- Modifications to the device without the explicit authorisation of the manufacturer's technical department;
- Work performed on the device by a person not approved by the manufacturer;
- Adaptation to a particular application not anticipated in the definition of the device or not indicated in the user manual;
- Damage caused by shocks, falls or floods.

## 9.1. MEASUREMENTS

#### 9.1.1. DEFINITION

Geometric representation of active and reactive powers:

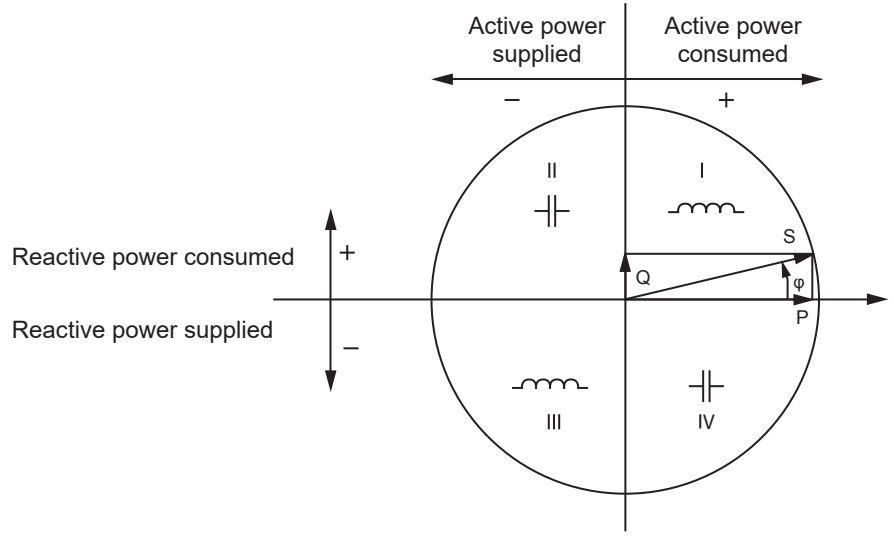

Figure 28

The reference of this diagram is the current vector (fixed on the right-hand part of the axis).

The voltage vector V varies in its direction as a function of the phase angle  $\boldsymbol{\phi}.$ 

The phase angle  $\phi$ , between voltage V and current I, is considered positive in the mathematical sense of the term (counterclockwise).

#### 9.1.2. SAMPLING

#### 9.1.2.1. "1 s" (one second) quantities

The device calculates the following quantities every second on the basis of measurements over a cycle, according to § 9.2. "1 s" quantities are used for:

- real-time values
- trends over 1 second
- aggregation of values for "aggregated" trends
- determination of minimum and maximum values for the values of "aggregated" trends

All "1 s" quantities can be recorded on the SD card during the recording session.

#### 9.1.2.2. Aggregation

An aggregated quantity is a value calculated over a period defined according to the formulas indicated in Table 18.

The aggregation period always begins at the start of an hour or a minute. The aggregation period is the same for all quantities. The following periods are possible: 1, 2, 3, 4, 5, 6, 10, 12, 15, 20, 30 and 60 min.

All aggregated quantities are recorded on the SD card during the recording session. They can be displayed in PEL Transfer.

#### 9.1.2.3. Minimum and maximum

Min and Max are the minimum and maximum values of the "1 s" quantities for the aggregation period considered. They are recorded with their dates and times. The Max values of certain aggregated values are displayed directly on the device.

#### 9.1.2.4. Calculation of energies

Energies are calculated every second. Total energies are available with the data of the recorded session.

## 9.2. MEASUREMENT FORMULAS

| Quantities                                                   | Formulas                                                                             | Comments                                                                                                    |
|--------------------------------------------------------------|--------------------------------------------------------------------------------------|----------------------------------------------------------------------------------------------------|
| AC RMS phase-neutral voltage (V $_{\!\scriptscriptstyle L})$ | $V_L[1s] = \sqrt{\frac{1}{N} \times \sum_{1}^{N} v_L^2}$                             | vL = v1 or v2 incremental sample<br>N = number of samples                                                                  |
| AC RMS phase-phase voltage $(U_L)$                           | $U_{ab}\left[1\mathrm{s}\right] = \sqrt{\frac{1}{N} \times \sum_{1}^{N} u_{ab}^{2}}$ | ab = u <sub>12</sub> incremental sample<br>N = number of samples                                                           |
| AC RMS current (I <sub>L</sub> )                             | $I_L[1s] = \sqrt{\frac{1}{N} \times \sum_{1}^{N} i_L^2}$                             | iL = i1, i2 or i3 incremental sample<br>N = number of samples                                                              |
| Active power ( $P_{L}$ )                                     | $P_L[1s] = \frac{1}{N} \times \sum_{1}^{N} (v_L \times i_L)$                         | L = I1 or I2 incremental sample<br>N = number of samples<br>P <sub>T</sub> [1s]= P <sub>1</sub> [1s] + P <sub>2</sub> [1s] |

#### Table 17

## 9.3. AGGREGATION

Aggregated quantities are calculated for a defined period according to the following formulas based on "1 s" values. Aggregation can be calculated by arithmetic average, quadratic average or other methods.

| Quantities                                                             | Formula                                                                                                    |
|------------------------------------------------------------------------|----------------------------------------------------------------------------------------------------|
| Phase-neutral voltage ( $V_L$ ) (RMS)                                  | $V_L[agg] = \sqrt{\frac{1}{N} \times \sum_{x=0}^{N-1} V_{L_x}^2[1s]}$                                                                   |
| Phase-phase voltage (U <sub>ab</sub> )<br>(RMS)                        | $U_{ab}[agg] = \sqrt{\frac{1}{N} \times \sum_{x=0}^{N-1} U_{abx}^2 [1s]}$ $ab = 12$                                                     |
| Current (I <sub>L</sub> )<br>(RMS)                                     | $I_{L}[agg] = \sqrt{\frac{1}{N} \times \sum_{x=0}^{N-1} I_{Lx}^{2}[1s]}$                                                                |
| Frequency (F <sub>L</sub> )                                            | $F[agg] = \frac{1}{N} \times \sum_{x=0}^{N-1} F_x[1s]$                                                                                  |
| Active power ( $P_L$ )                                                 | $P_L \ [agg] = \frac{1}{N} \times \sum_{x=0}^{N-1} P_{Lx} \ [1s]$                                                                       |
| Reactive power (Q <sub>L</sub> )                                       | $Q_{L}[agg] = \frac{1}{N} \times \sum_{x=0}^{N-1} Q_{Lx}[1s]$                                                                           |
| Apparent power $(S_L)$                                                 | $S_L[agg] = \frac{1}{N} \times \sum_{x=0}^{N-1} S_{Lx}[1s]$                                                                             |
| Source power factor with the associated quadrant ( $PF_{_{SL}}$ )      | $PF_{SL}[agg] = \frac{1}{N} \times \sum_{x=0}^{N-1} PF_{SLx}[1s]$                                                                       |
| Load power factor with the associated quadrant ( $PF_{LL}$ )           | $PF_{LL}[agg] = \frac{1}{N} \times \sum_{x=0}^{N-1} PF_{LLx}[1s]$                                                                       |
| Cos $\left(\phi\right)_{s}$ of the source with the associated quadrant | $\operatorname{Cos}(\varphi_L)_{\mathrm{S}}[agg] = \frac{1}{N} \times \sum_{x=0}^{N-1} \operatorname{Cos}(\varphi_L)_{\mathrm{Sx}}[1s]$ |

| Quantities                                                | Formula                                                                                                    |
|-----------------------------------------------------------|----------------------------------------------------------------------------------------------------|
| Cos $(\phi)_{L}$ of the load with the associated quadrant | $\operatorname{Cos}(\varphi_L)_L[agg] = \frac{1}{N} \times \sum_{x=0}^{N-1} \operatorname{Cos}(\varphi_L)_{L_x}[ls]$ |

Table 18

N is the number of "1 s" values for the aggregation period considered (1, 2, 3, 4, 5, 6, 10, 12, 15, 20, 30 or 60 minutes).

## 9.4. SUPPORTED ELECTRICAL NETWORKS

The following types of distribution networks are supported:

- V1, V2 are the phase-neutral voltages of the installation measured. [V1=VL1-N; V2=VL2-N].
- The lower case letters v1, v2, v3 denote the sampled values.
- U12 is the voltage between phases of the installation measured.
- Lower case letters denote the sampled values [u12 = v1-v2].
- 11, 12 are the currents flowing in the phase conductors of the installation measured.
- The lower case letters i1, i2, i3 denote the sampled values.

| Distribution<br>network                                                      | Abbreviation | Comments                                                                                  | Reference<br>diagram |
|------------------------------------------------------------------------------|--------------|-------------------------------------------------------------------------------------------|----------------------|
| PEL51<br>Single phase<br>(single phase<br>2-wire<br>1 current)               | 1P- 2W1I     | Voltage is measured between L1 and N.<br>Current is measured on conductor L1.             | see § 4.1.1          |
| PEL51 and<br>PEL52<br>Single phase<br>(single phase<br>3-wire<br>2 currents) | 1P- 3W2I     | Voltage is measured between L1 and N.<br>Current is measured on conductors L1 and L2.     | see § 4.1.2          |
| PEL51 and<br>PEL52<br>Two-phase<br>(split-phase single<br>phase 3-wire)      | 2P-3W2I      | Voltage is measured between L1, L2 and N.<br>Current is measured on conductors L1 and L2. | see § 4.1.3          |

Table 19

## 9.5. VALUES AVAILABLE

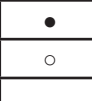

available on the instrument and in PEL Transfer

available in PEL Transfer

not available

| Quantities                                | Symbol                                                                                    | Real-time<br>value 1s | Trend value<br>1s | Max value | Trend value aggregated | Min/Max 1s<br>aggregated |
|-------------------------------------------|-------------------------------------------------------------------------------------------|-----------------------|-------------------|-----------|------------------------|--------------------------|
| Phase-neutral voltage                     | V <sub>1</sub> , V <sub>2</sub>                                                           | ٠                     | 0                 | •         | 0                      | 0                        |
| Phase-phase voltage                       | U <sub>12</sub>                                                                           | ٠                     | 0                 | •         | 0                      | 0                        |
| Current                                   | I <sub>1,</sub> I <sub>2</sub>                                                            | ٠                     | 0                 | •         | 0                      | 0                        |
| Frequency                                 | f                                                                                         | ٠                     | 0                 |           | 0                      | 0                        |
| Active power                              | $P_1 P_2 P_T$                                                                             | ٠                     | 0                 |           | 0                      |                          |
| Active power<br>on the source             | P <sub>1</sub> , P <sub>2</sub> , P <sub>T</sub>                                          |                       |                   | •         | 0                      | <sub>O</sub> (1)         |
| Active power<br>on the load               | P <sub>1</sub> , P <sub>2</sub> , P <sub>T</sub>                                          |                       |                   | •         | 0                      | <sub>O</sub> (1)         |
| Fundamental<br>active power               | $Pf_{1,}Pf_{2,}Pf_{T}$                                                                    | 0                     | 0                 |           | 0                      |                          |
| Fundamental active<br>power on the source | Pf <sub>1,</sub> Pf <sub>2,</sub> Pf <sub>7</sub>                                         |                       |                   |           | 0                      |                          |
| Fundamental active<br>power on the load   | $Pf_{1,}Pf_{2,}Pf_{T}$                                                                    |                       |                   |           | 0                      |                          |
| Reactive power                            | $Q_{1,}Q_{2,}Q_{T}$                                                                       | •                     | 0                 |           | 0                      |                          |
| Reactive power<br>on the source           | $Q_{1,}Q_{2,}Q_{T}$                                                                       |                       |                   | •         | 0                      | <sub>O</sub> (1)         |
| Reactive power<br>on the load             | $Q_{1,}Q_{2,}Q_{T}$                                                                       |                       |                   | •         | 0                      | <sub>O</sub> (1)         |
| Apparent power                            | S <sub>1</sub> , S <sub>2</sub> , S <sub>7</sub>                                          | •                     | 0                 |           | 0                      | ⊖ <sup>(1)</sup>         |
| Apparent power<br>on the source           | $S_{1,}S_{2,}S_{T}$                                                                       |                       |                   | •         | 0                      |                          |
| Apparent power<br>on the load             | $\mathbf{S}_{1,}\mathbf{S}_{2,}\mathbf{S}_{T}$                                            |                       |                   | •         | 0                      |                          |
| Non-active power                          | $N_{1,}N_{2,}N_{T}$                                                                       | 0                     | 0                 |           | 0                      |                          |
| Distorting power                          | D <sub>1</sub> , D <sub>2</sub> , D <sub>T</sub>                                          | 0                     | 0                 |           | 0                      |                          |
| Power factor                              | PF <sub>1</sub> , PF <sub>2</sub> , PF <sub>7</sub>                                       | •                     | 0                 |           |                        |                          |
| Power factor<br>on the source             | $PF_{1,}PF_{2,}PF_{T}$                                                                    |                       |                   |           | 0                      |                          |
| Power factor<br>on the load               | $PF_{1,}PF_{2,}PF_{T}$                                                                    |                       |                   |           | 0                      |                          |
| Cos φ                                     | $\begin{array}{c} Cos  \phi_{_{1,}} Cos  \phi_{_{2,}} \\ Cos  \phi_{_{T}} \end{array}$    | 0                     | 0                 |           |                        |                          |
| Cos $\phi$ on the source                  | $\begin{array}{c} Cos \ \phi_{_{1,}} Cos \ \phi_{_{2,}} \\ Cos \ \phi_{_{T}} \end{array}$ |                       |                   |           | 0                      |                          |
| Cos $\phi$ on the load                    | $\begin{array}{c} Cos \ \phi_{_{1,}} Cos \ \phi_{_{2,}} \\ Cos \ \phi_{_{T}} \end{array}$ |                       |                   |           | 0                      |                          |
| Total active energy<br>on the source      | Εp <sub>τ</sub>                                                                           | •                     | 0                 |           |                        |                          |
| Total active energy<br>on the load        | Εp <sub>τ</sub>                                                                           | ٠                     | 0                 |           |                        |                          |
| Reactive energy<br>on quadrant 1          | Eq <sub>⊤</sub>                                                                           | •                     | 0                 |           |                        |                          |
| Reactive energy<br>on quadrant 2          | Eq <sub>t</sub>                                                                           | •                     | 0                 |           |                        |                          |
| Reactive energy<br>on quadrant 3          | Eq <sub>t</sub>                                                                           | •                     | 0                 |           |                        |                          |
| Reactive energy<br>on quadrant 4          | Eq <sub>τ</sub>                                                                           | •                     | 0                 |           |                        |                          |

| Quantities                       | Symbol          | Real-time<br>value 1s | Trend value<br>1s | Max value | Trend value<br>aggregated | Min/Max 1s<br>aggregated |
|----------------------------------|-----------------|-----------------------|-------------------|-----------|---------------------------|--------------------------|
| Apparent energy<br>on the source | $Es_{_{\!T}}$   | •                     | 0                 |           |                           |                          |
| Apparent energy<br>on the load   | Es <sub>τ</sub> | •                     | 0                 |           |                           |                          |
| $\Phi(I_1, I_2)$                 |                 | •                     |                   |           |                           |                          |
| $\Phi(V_{1}, V_{2})$             |                 | •                     |                   |           |                           |                          |
| $\Phi(I_{1},V_{1})$              |                 | •                     |                   |           |                           |                          |
| $\Phi(I_2, V_2)$                 |                 | •                     |                   |           |                           |                          |

Table 20

(1) No minimum value for  $P_{_1}$ ,  $P_{_{2'}}$ ,  $P_{_{T'}}$ ,  $Q_{_1}$ ,  $Q_{_{2'}}$ ,  $Q_{_{T}}$ 

46

## 9.6. VALUES AVAILABLE

The following quantities are available in the instrument or in PEL Transfer.

| Quantities                 | PEL51 and PEL52<br>1P-2W1I | PEL52<br>1P-3W2I and 2P-3W2I |
|----------------------------|----------------------------|------------------------------|
| V <sub>1</sub>             | •                          | •                            |
| V <sub>2</sub>             |                            | •                            |
| U <sub>12</sub>            |                            | •                            |
| I <sub>1</sub>             | •                          | •                            |
| I <sub>2</sub>             |                            | •                            |
| f                          | •                          | •                            |
| P <sub>1</sub>             | •                          | •                            |
| P <sub>2</sub>             |                            | •                            |
| Ρ <sub>τ</sub>             | • (1)                      | •                            |
| Pf <sub>1</sub>            | •                          | •                            |
| Pf <sub>2</sub>            |                            | •                            |
| Pf <sub>T</sub>            | • (1)                      | •                            |
| Q <sub>1</sub>             | •                          | •                            |
| Q <sub>2</sub>             |                            | •                            |
| Q <sub>T</sub>             | • (1)                      | •                            |
| S <sub>1</sub>             | •                          | •                            |
| S <sub>2</sub>             |                            | •                            |
| S <sub>T</sub>             | • (1)                      | •                            |
| N <sub>1</sub>             | ٠                          | •                            |
| N <sub>2</sub>             |                            | •                            |
| N <sub>T</sub>             | • (1)                      | •                            |
| D <sub>1</sub>             | •                          | •                            |
| D <sub>2</sub>             |                            | •                            |
| D <sub>T</sub>             | • (1)                      | •                            |
| PF <sub>1</sub>            | •                          | •                            |
| PF <sub>2</sub>            |                            | •                            |
| PF <sub>T</sub>            | • (1)                      | •                            |
| Cos φ <sub>1</sub>         | •                          | •                            |
| Cos φ <sub>2</sub>         |                            | •                            |
| Cos φ <sub>τ</sub>         | • (1)                      | •                            |
| Ep <sub>⊤</sub> source     | ٠                          | •                            |
| Ep <sub>⊤</sub> load       | •                          | •                            |
| Eq <sub>⊤</sub> quadrant 1 | ٠                          | •                            |
| Eq <sub>T</sub> quadrant 2 | •                          | •                            |
| Eq <sub>T</sub> quadrant 3 | •                          | •                            |
| Eq <sub>⊤</sub> quadrant 4 | •                          | •                            |
| Es <sub>⊤</sub> source     | •                          | •                            |
| Es <sub>⊤</sub> load       | •                          | •                            |
| $\Phi(I_1 I_2)$            |                            | •                            |
| $\Phi(V_1,V_2)$            |                            | •                            |
| $\Phi(I, V_1)$             | •                          | •                            |
| $\Phi(I_2 V_2)$            |                            | •                            |

Table 21

(1)  $P_1 = P_p Pf_1 = Pf_p Q_1 = Q_p N_1 = N_p D_1 = D_p S_1 = S_p PF_1 = PF_p \cos \varphi_1 = \cos \varphi_T$ 

## 9.7. GLOSSARY

| φ               | Phase offset of the voltage relative to the current.                                                                                                    |
|-----------------|----------------------------------------------------------------------------------------------------|
| 0               | Degree.                                                                                                    |
| %               | Percentage.                                                                                                    |
| Α               | Ampere (current unit).                                                                                                    |
| AC              | Alternative component (current or voltage).                                                                                                    |
| Aggregation     | Different averages defined at § 9.3.                                                                                                    |
| CF              | Current or voltage peak factor: ratio of the peak value of a signal to the effective value.                                                                                            |
| cos φ           | Cosine of the phase shift of the voltage with respect to the current.                                                                                                    |
| DC              | DC component (current or voltage).                                                                                                    |
| Ер              | Active energy.                                                                                                    |
| Eq              | Reactive energy.                                                                                                    |
| Es              | Apparent energy.                                                                                                    |
| Frequency       | Number of full cycles of voltage or current per second.                                                                                                    |
| Hz              | Hertz (unit of frequency).                                                                                                    |
| I               | Symbol for current.                                                                                                    |
| L               | Phase of a multiphase network.                                                                                                    |
| MAX             | Maximum value.                                                                                                    |
| MIN             | Minimum value.                                                                                                    |
| Р               | Active power.                                                                                                    |
| PF              | Power Factor: Ratio of active power to apparent power.                                                                                                    |
| Phase           | Temporal relationship between current and voltage in alternating current circuits.                                                                                                    |
| Q               | Reactive power.                                                                                                    |
| RMS             | RMS (Root Mean Square) average quadratic value of the current or voltage. Square root of the average of the squares of instantaneous values of a quantity during a specified interval. |
| S               | Apparent power.                                                                                                    |
| IRD Server      | Internet Relay Device server. Server that relays data between the recorder and a PC.                                                                                                   |
| Nominal voltage | e: Nominal voltage of a network.                                                                                                    |
| U               | Voltage between two phases.                                                                                                    |
| V               | Phase-neutral voltage or Volt (unit of voltage).                                                                                                    |
| VA              | Unit of apparent power (Volt x Ampere).                                                                                                    |
| var             | Unit of reactive power.                                                                                                    |
| varh            | Unit of reactive energy.                                                                                                    |
| W               | Unit of active power (Watt).                                                                                                    |
| Wh              | Unit of active energy (Watt x hours).                                                                                                    |

Prefixes of units of the International System (SI)

| Prefix | Symbol | Multiplied by    |
|--------|--------|------------------|
| milli  | m      | 10 <sup>-3</sup> |
| kilo   | k      | 10 <sup>3</sup>  |
| Mega   | М      | 10 <sup>6</sup>  |
| Giga   | G      | 10 <sup>9</sup>  |
| Tera   | Т      | 10 <sup>12</sup> |
| Peta   | Р      | 10 <sup>15</sup> |
| Exa    | E      | 10 <sup>18</sup> |

Table 22

## FRANCE Chauvin Arnoux

12-16 rue Sarah Bernhardt 92600 Asnières-sur-Seine Tél : +33 1 44 85 44 85 Fax : +33 1 46 27 73 89 info@chauvin-arnoux.com www.chauvin-arnoux.com

#### INTERNATIONAL Chauvin Arnoux Tél: +33 1 44 85 44

Tél : +33 1 44 85 44 38 Fax : +33 1 46 27 95 69

## Our international contacts

www.chauvin-arnoux.com/contacts

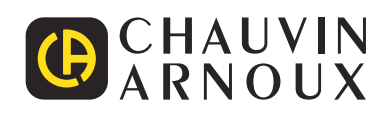

\_\_\_\_\_